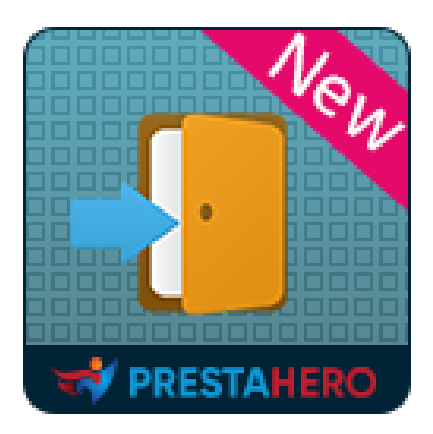

# **SOCIAL LOGIN**

Inicie sesión o registre una nueva cuenta utilizando más de 32 pasarelas de pago y redes sociales como Amazon, PayPal, Facebook, Google, X, LinkedIn, etc.

Un producto de PrestaHero

# Contenido

| I.   | BIENVENIDO          |
|------|---------------------|
| II.  | INTRODUCCIÓN        |
| 111. | INSTALACIÓN4        |
| IV.  | CONFIGURACIÓN4      |
| 1    | . Redes sociales5   |
| 2    | Posiciones7         |
| 3    | . Descuentos        |
| 4    | . Estadísticas      |
| 5    | . Usuarios sociales |
| 6    | . Ajustes           |
| 7    | . Cuadro de mando45 |
| V.   | GRACIAS             |

Gracias por comprar nuestro producto. Esperamos guiarle a través de todos los aspectos de la instalación del módulo y la configuración del módulo dentro de este documento. Lo si tiene alguna pregunta que esté fuera del alcance de esta documentación, no dude en contactarnos.

# II. INTRODUCCIÓN

#### ¿Por qué debería agregar el módulo de inicio de sesión social PrestaShop a su tienda?

<u>Aumentar los registros</u>: según una encuesta de Web Hosting Buzz: el 86% de los usuarios informan que se les molesta porque tienen que crear nuevas cuentas en sitios web. Algunos de estos usuarios prefieren dejar su sitio antes que registrarse, lo que significa que proporcionar un inicio de sesión social en su tienda PrestaShop aumentará el número de registros en su sitio web.

*El correo electrónico es verificado*: El proveedor de la red social se encarga de verificar el correo electrónico del usuario. Si el proveedor comparte esta información, obtendrá una dirección de correo electrónico real en lugar de las direcciones falsas que algunos usuarios suelen utilizar para registrarse en aplicaciones web. Adicionalmente, los proveedores manejarán el proceso de recuperación de contraseña.

<u>Accede a perfiles de usuario más ricos</u>: Los proveedores de redes sociales pueden brindarle información adicional sobre los usuarios, como ubicación, intereses, cumpleaños y más. Usando estos datos, puede dirigir contenido personalizado al usuario.

*Experiencia de devolución con un solo clic*: Después de que los usuarios se registren en su tienda usando el inicio de sesión social, su experiencia de devolución será muy simple, ya que probablemente ingresarán a la red social, y un solo clic será suficiente para iniciar sesión en su sitio web PrestaShop.

Con todas estas ventajas, no dude en comprar e instalar nuestro módulo de inicio de sesión PrestaShop – **¡SOCIAL LOGIN** en su sitio web!

\* "SOCIAL LOGIN' es compatible con PrestaShop 1.5.x, 1.6.x, 1.7.x y PrestaShop 8.x

# III. INSTALACIÓN

- 1. Vaya a "Módulos / Módulos y servicios", haga clic en "Subir un módulo / Seleccionar archivo".
- 2. Seleccionar el archivo de módulo "ets\_sociallogin.zip" desde el ordenador y luego haga clic en "Abrir" para instalar.
- 3. Haga clic en el botón **"Configurar"** del módulo que acaba de instalar para abrir la página de configuración del módulo.

### IV. CONFIGURACIÓN

Desde su lista de módulos instalados (ubicados en "**Módulos / Módulos y servicios / Módulos instalados**"), encuentre "**SOCIAL LOGIN**" y luego haga clic en el botón "**Configurar**" para abrir su página de configuración.

#### 1. Redes sociales

Primero, deberá configurar las redes sociales que desea asociar con su tienda PrestaShop.

Haga clic en los íconos de red para comenzar a configurar sus redes preferidas. **SOCIAL LOGIN** apoya estas siguientes redes sociales:

| Amazon                                 | Facebook                  | PayPal        |
|----------------------------------------|---------------------------|---------------|
| Google                                 | X (anteriormente Twitter) | StackExchange |
| Tumblr                                 | Pinterest                 | LinkedIn      |
| Windows Live                           | Yahoo                     | Dropbox       |
| WordPress                              | Reddit                    | Yandex        |
| Dribbble                               | Foursquare                | Odnoklassniki |
| Weibo                                  | Vimeo                     | Mailru        |
| Vkontakte                              | TikTok                    | Meetup        |
| Discord                                | Disqus                    | Line          |
| Battle.net (de Blizzard Entertainment) | GitHub                    | GitLab        |
| BitBucket                              |                           |               |

Después de elegir una red, deberá completar los pares de claves API para cada red social. Consiste en la **clave de ID de la aplicación** y la **clave secreta de la aplicación**.

| Módulos / ets_sociallogin / | <b>⊮</b> Configurar |                                                         |                                                                                                    |               |          |                      |
|-----------------------------|---------------------|---------------------------------------------------------|----------------------------------------------------------------------------------------------------|---------------|----------|----------------------|
| Configurar<br>SOCIAL LOGIN  |                     |                                                         |                                                                                                    | Atrás         | Traducir | Configurar los hooks |
| 🛃 Cuadro de mando           | 嶜 Redes sociales    | 🖵 Posiciones 💊 Descuentos 🛄 E                           | stadística 🐣 Usuarios sociales 🏟 Ajustes                                                                                   |               |          |                      |
|                             |                     |                                                         |                                                                                                    |               |          |                      |
| Amazon                      | On                  |                                                         |                                                                                                    |               |          |                      |
| PayPal                      | On                  | Amazon                                                  |                                                                                                    |               |          |                      |
| Facebook                    | On                  |                                                         |                                                                                                    |               |          |                      |
| G Google                    | On                  | * ID de aplicación                                      | amzn1.application-oa2-client                                                                                               |               |          |                      |
| ×                           | On                  |                                                         |                                                                                                    |               |          |                      |
| t Tumblr                    | On                  | * Secreto de aplicación                                 | 0c544242eeb60e7b969c71e                                                                                                    |               |          |                      |
| Pinterest                   | Ooff                |                                                         |                                                                                                    |               |          |                      |
| in LinkedIn                 | On                  | URL de retorno                                          | Copie y pegue este URL de retorno para obtener el par de claves API de su red social                                       |               |          |                      |
| Windows Live                | Off                 |                                                         |                                                                                                    |               |          |                      |
| Yahoo                       | On                  | Amazon requiere que crees una aplicación externa que el | lace tu sitio web con su API. Para saber cómo crear esta aplicación, haga clic en "¿Dónde obtengo esta información?" y sig | ue los pasos. |          |                      |
| Dropbox                     | On                  |                                                         |                                                                                                    |               |          |                      |
| WordPress                   | On                  |                                                         |                                                                                                    |               |          |                      |
| reddit                      | On                  | Guardar                                                 |                                                                                                    |               |          |                      |
| 9 Yandex                    | On                  |                                                         |                                                                                                    |               |          |                      |
| Dribbble                    | On                  |                                                         |                                                                                                    |               |          |                      |

Para consultar las instrucciones para obtener estos pares de claves API, vaya a nuestra documentación en línea a través del enlace *"¿Dónde obtengo esta información?"*. Ingrese sus pares de claves API y haga clic en **Guardar** para activar una red.

#### 2. Posiciones

# 2.1. Página de registro

Puede elegir colocar los botones de inicio de sesión social en la parte superior, inferior o en ambos lugares de la página de registro.

| Inicio / Crear una cuenta<br>Crear una cuenta |                                                                                                    |                      | Inicio / Crear una cuenta<br>Crear una cuenta |                                     |                                                                                                    |            |
|-----------------------------------------------|----------------------------------------------------------------------------------------------------|----------------------|-----------------------------------------------|-------------------------------------|----------------------------------------------------------------------------------------------------|------------|
|                                               | Iniciar sesión con cuenta social                                                                                                    |                      |                                               | ¿Ya tiene una cuenta<br>Tratamiento | a? ¡Inicie sesión!                                                                                                    |            |
| f Facebook<br>t Tumbir                        | G Google 🗙 X iii                                                                                                    | n Linkedin<br>Amazon |                                               | Nombre                              |                                                                                                    |            |
|                                               | O inicia sesión con                                                                                                    |                      | I                                             |                                     | (letras) y el punto (.), seguidos de un<br>espacio.                                                                                                    |            |
| ¿Ya tiene una cuenta<br>Tratamiento           | a? ilnicle sesión!<br>O Sr. O Sra.                                                                                                    |                      |                                               | Apellidos                           | Solo se permiten caracteres alfabéticos<br>(letras) y el punto (.), sequidos de un                                                                                                    |            |
| Nombre                                        | Solo se permiten caracteres alfabéticos                                                                                                    |                      |                                               | Dirección de                        | espacio.                                                                                                    |            |
| Apellidos                                     | (letras) y el punto (.), seguidos de un<br>espacio.                                                                                                    |                      |                                               | electrónico<br>Contraseña           | MOSTRAR                                                                                                    |            |
|                                               | Solo se permiten caracteres alfabéticos<br>(letras) y el punto (.), seguidos de un<br>espacio.                                                                                            |                      |                                               | Fecha de<br>nacimiento              | DD/MM/YYYY                                                                                                    | Opcional   |
| Dirección de<br>correo<br>electrónico         |                                                                                                    |                      |                                               |                                     | (Ejemplo: 31/05/1970) Recibir ofertas de nuestros socios                                                                                                    |            |
| Contraseña                                    | MOSTRAR                                                                                                    |                      |                                               |                                     | Privacidad de los datos del cliente<br>The personal data you provide is used to<br>answer queries, process orders or allow<br>access to specific information. You have<br>the sight to medific used delate all the |            |
| Fecha de<br>nacimiento                        | DD/MM/YYYY<br>(Ejemplo: 31/05/1970)                                                                                                    | Opcional             |                                               |                                     | personal information found in the "My<br>Account" page.                                                                                                    |            |
|                                               | Recibir ofertas de nuestros socios  Privacidad de los datos del cliente The personal data you provide is used to                                                                          |                      |                                               |                                     | Suscribirse a nuestro boletín de<br>noticias<br>Puede darse de baja en cualquier<br>momento. Para ello, consulte nuestra<br>información de contacto en el aviso legal.                                             |            |
|                                               | answer queries, process orders or allow<br>access to specific information. You have<br>the right to modify and delete all the<br>personal information found in the 'My<br>Account'' page. |                      |                                               |                                     | I agree to the terms and conditions and the privacy policy                                                                                                    |            |
|                                               | Suscribirse a nuestro boletín de noticias<br>Puede darse de baja en cualquier                                                                                                    |                      |                                               |                                     | 0 inicia sesión con                                                                                                    |            |
|                                               | momento. Para ello, consulte nuestra<br>información de contacto en el aviso legal.                                                                                                    |                      |                                               | f Facebook                          | G Google                                                                                                    | n Linkedin |
|                                               | and the privacy policy                                                                                                    | GUARDAR              |                                               | t Tumbir                            | Y Yahoo 🦻 PayPal                                                                                                    | Amazon     |
|                                               |                                                                                                    | OOARDAR              |                                               |                                     |                                                                                                    | GUARDAR    |

Para habilitar la posición deseada, active el interruptor junto a cada posición. Para cada posición en la página de registro, puede ajustar cómo mostrar los botones de inicio de sesión social.

Puede arrastrar y soltar los íconos sociales en el panel de vista previa para cambiar su orden de apariencia en el frontend.

El módulo **SOCIAL LOGIN** admite 4 tipos diferentes de botones de inicio de sesión:

- Ícono de imagen
- Ícono plano
- Ícono y nombre de la red social
- Ícono y texto personalizado

Y 3 tamaños de botón:

- Pequeño (24 x 24 píxeles)
- Mediano (30 x 30 píxeles)
- Grande (45 x 45 píxeles)

| 🛃 Cuadro de mando                                        | 😤 Redes sociale | s 🖵 Posiciones 💊 Descuent              | tos 🔐 Estadística 🔮 Usuarios sociales       | 🏟 Ajustes |      |                                                                                                    |
|----------------------------------------------------------|-----------------|----------------------------------------|---------------------------------------------|-----------|------|----------------------------------------------------------------------------------------------------|
|                                                          |                 |                                        |                                             |           |      |                                                                                                    |
| Página de registro - en la parte<br>superior             | On              | Página de registro - en la parte s     | uperior                                     |           |      | Vista previa de los botones de inicio de                                                                    |
| Página de registro - en la parte<br>inferior             | On              | Tipo de botón de inicio de sesión      | lcono y nombre de la red social 🗸 🗸 🗸 🗸 🗸 🗸 |           |      |                                                                                                    |
| Página de inicio de sesión                               | On              | Frontera                               | Redendezdo y                                |           |      | f Facebook                                                                                                  |
| Widget de inicio de sesión 'Mi<br>cuenta'                | On              |                                        |                                             |           |      | G Google                                                                                                    |
| Widget de inicio de sesión<br>lateral                    | On              | Tamaño del botón                       | Medio (30 px) V                             |           |      | X ×                                                                                                    |
| Encabezado - navegación<br>superior                      | Ooff            | Ocultar en el móvil                    | No                                          |           |      | in LinkedIn t Tumblr                                                                                        |
| Encabezado - encabezado                                  | On              | Título de inicio de sesión             | Log in with social account                  |           | en 🔻 | Y Yahoo                                                                                                    |
| Página del producto - sección                            | On              | Descripción adicional                  |                                             |           | en 🕶 | PayPal                                                                                                    |
| de información adicional<br>Página del producto - debajo | On              |                                        |                                             |           |      | a, Amazon                                                                                                   |
| de las imágenes del producto                             | On              |                                        |                                             |           |      | <ul> <li>Arrastre y suelte los iconos sociales para cambiar su<br/>orden en la oficina delantero</li> </ul> |
| derecha                                                  |                 |                                        | •                                           |           |      |                                                                                                    |
| Página del producto - columna<br>izquierda               | On              | Selecciona redes sociales para<br>usar | Todas las redes<br>Amazon<br>PayPal         |           |      |                                                                                                    |
| Página de pago                                           | On              |                                        | Facebook<br>Google                          |           |      |                                                                                                    |
| Hook personalizado                                       | On              |                                        | X<br>Tumblr<br>LinkedIn                     |           |      |                                                                                                    |
|                                                          |                 |                                        | Yahoo 🗸                                     |           |      |                                                                                                    |
|                                                          |                 | Estilo                                 | <ul><li>Luz</li><li>Oscuro</li></ul>        |           |      |                                                                                                    |
|                                                          |                 |                                        |                                             |           |      |                                                                                                    |

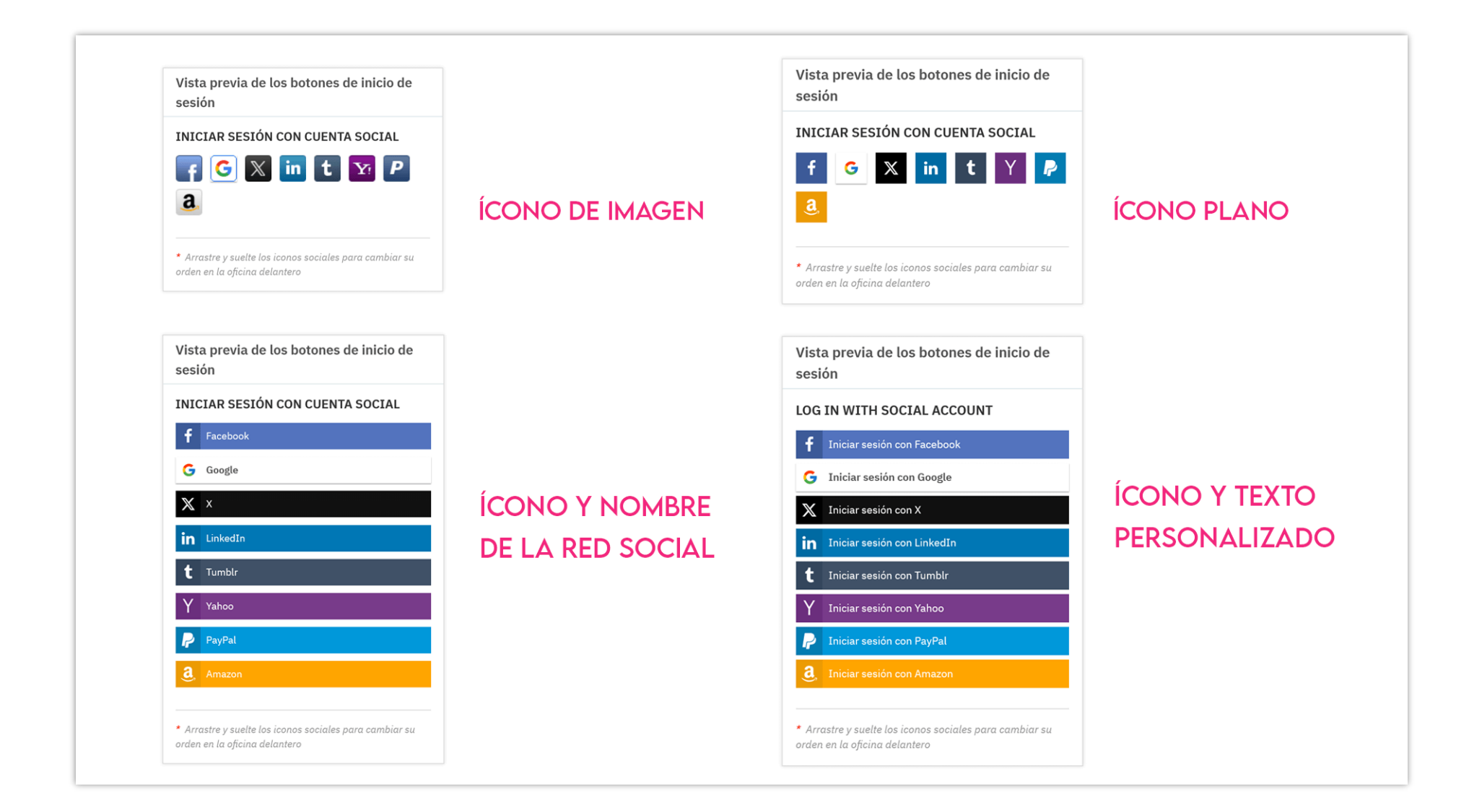

# 2.2. Página de inicio de sesión

Similar a la página de registro, también puede modificar cómo aparecerán los botones de inicio de sesión en la página de inicio de sesión.

| Inicio / Iniciar sesión con su cuenta |                                     |
|---------------------------------------|-------------------------------------|
| Iniciar sesión con su cuenta          |                                     |
| Dirección de<br>correo<br>electrónico |                                     |
| Contraseña                            | MOSTRAR                             |
|                                       | ¿Olvidó su contraseña?              |
|                                       | INICIAR SESIÓN                      |
|                                       | O inicia sesión con                 |
|                                       | Iniciar sesión con cuenta social    |
| f Facebook                            | G Google X X in LinkedIn            |
| t Tumbir                              | Y Yahoo 🦻 PayPal 🤱 Amazon           |
|                                       | ¿No tiene una cuenta? Cree una aquí |

| 🛃 Cuadro de mando                                            | 🐸 Redes sociale | es 🖵 Posiciones 💊 Descue               | ntos 📶 Estadística 🛔 Usuarios sociales 🔅 Ajustes |      |                                                                           |
|--------------------------------------------------------------|-----------------|----------------------------------------|--------------------------------------------------|------|---------------------------------------------------------------------------|
|                                                              |                 |                                        |                                                  |      |                                                                           |
| Página de registro - en la parte<br>superior                 | On              | Página de inicio de sesión             |                                                  |      | Vista previa de los botones de inicio de                                  |
| Página de registro - en la parte<br>inferior                 | on O            | Tipo de botón de inicio de sesión      | lcono y nombre de la red social 🗸 🗸              |      | sesión                                                                    |
| Página de inicio de sesión                                   | On              | Frontera                               | Redondeado 🗸                                     |      | <b>f</b> Facebook                                                         |
| Widget de inicio de sesión 'Mi<br>cuenta'                    | On              | Tamaño del botón                       | Medio (30 px)                                    |      | G Google                                                                  |
| Widget de inicio de sesión<br>lateral                        | On              | Ocultar en el móvil                    | No                                               |      | X X                                                                       |
| Encabezado - navegación<br>superior                          | Off             | Título de inicio de sesión             | Iniciar sesión con cuenta social                 | es ▼ | <b>t</b> Tumblr                                                           |
| Encabezado - encabezado<br>principal                         | On              |                                        |                                                  |      | Y Yahoo                                                                   |
| Página del producto - sección<br>de información adicional    | On              | Descripción adicional                  |                                                  | es 🗸 | <ul> <li>PayPat</li> <li><b>a</b> Amazon</li> </ul>                       |
| Página del producto - debajo<br>de las imágenes del producto | On              |                                        |                                                  |      | <ul> <li>Arrastre y suelte los iconos sociales para cambiar su</li> </ul> |
| Página del producto - columna<br>derecha                     | a On            |                                        |                                                  |      | orden en la oficina delantero                                             |
| Página del producto - columna<br>izquierda                   | a               | Selecciona redes sociales para<br>usar | Todas las redes                                  |      |                                                                           |
| Página de pago                                               | On              |                                        | Facebook<br>Google                               |      |                                                                           |
| Pie de página<br>Hook personalizado                          | On              |                                        | X<br>Tumbir<br>Linkedin<br>Yahoo                 |      |                                                                           |
|                                                              |                 | Estilo                                 | <ul> <li>Luz</li> </ul>                          |      |                                                                           |
|                                                              |                 |                                        | O uscuro                                         |      |                                                                           |

#### 2.3. Widget de inicio de sesión "Mi cuenta"

Puede permitir que sus clientes utilicen el widget de inicio de sesión "Mi cuenta". Si un cliente pasa el mouse sobre el botón "Iniciar sesión" en la navegación superior o haga clic en el botón "Iniciar sesión", aparecerá un widget de inicio de sesión. Él / ella puede iniciar sesión o registrar una nueva cuenta usando una cuenta social o una cuenta normal de PrestaShop con dirección de correo electrónico y contraseña.

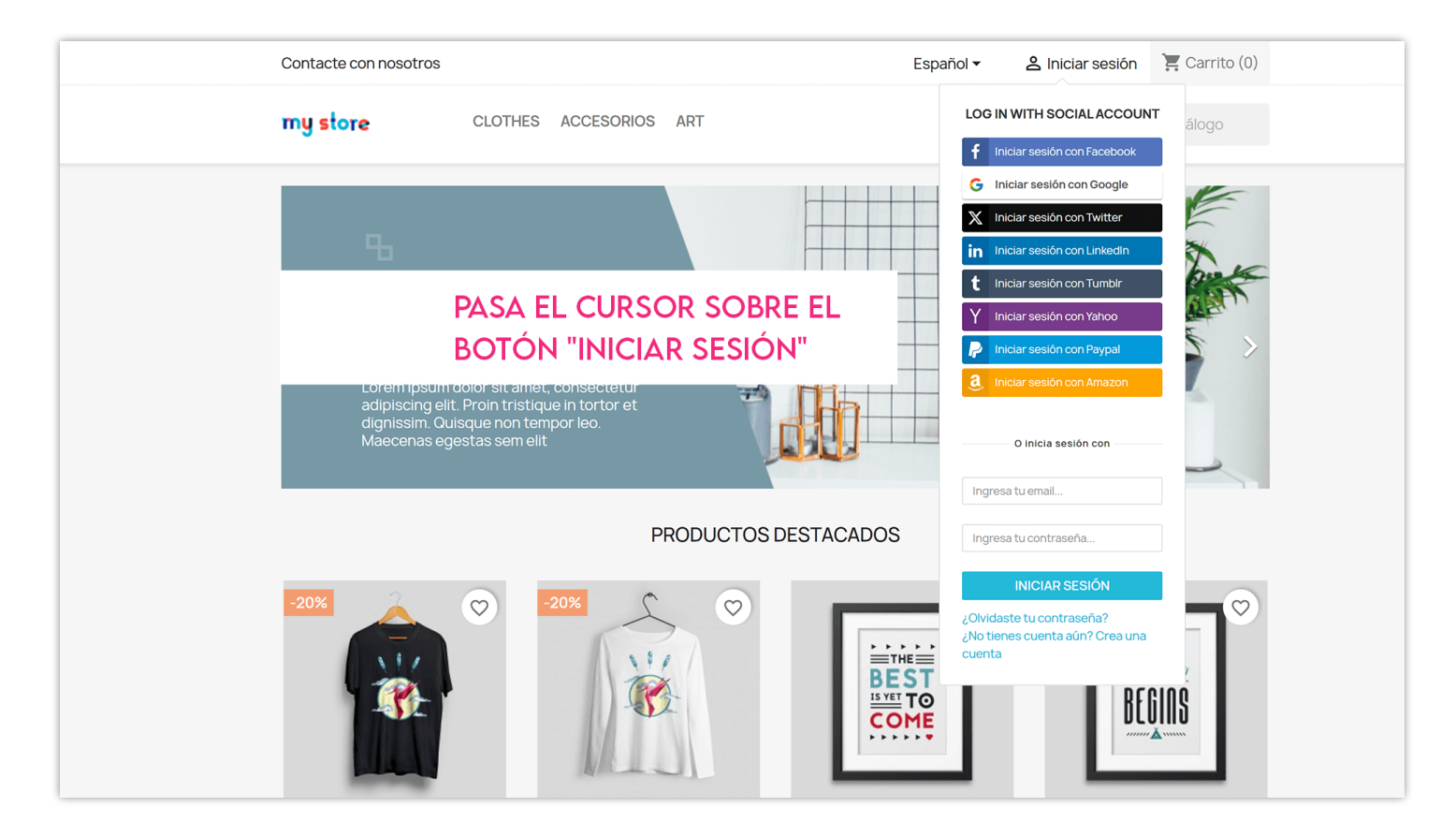

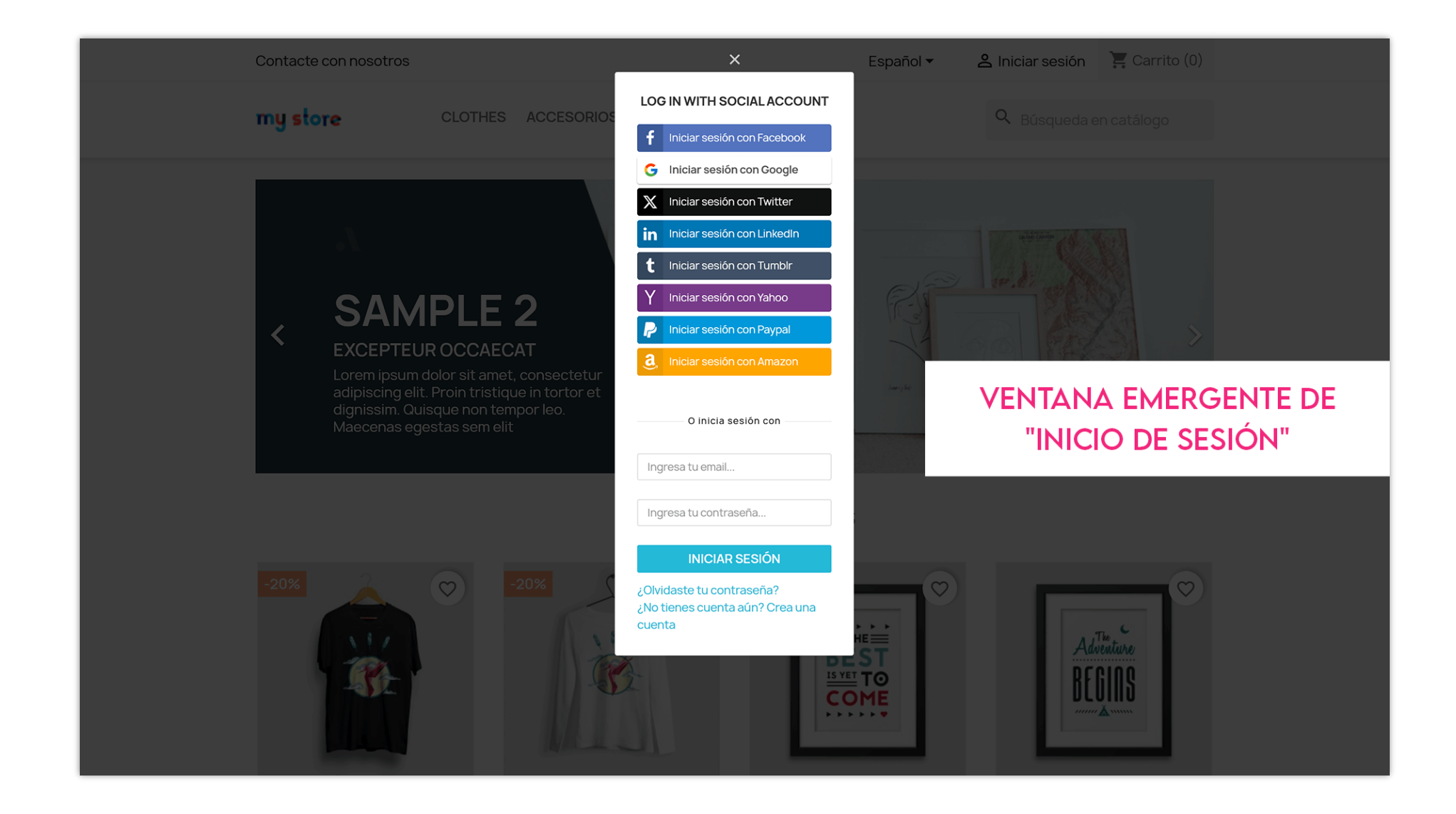

| 🛃 Cuadro de mando                                            | 嶜 Redes sociale | es 🖵 Posiciones 💊 Descuer         | tos 🛄 Estadística 🛔 Usuarios sociales 🏟 Ajustes                                                                                                    |      |                                                                     |
|--------------------------------------------------------------|-----------------|-----------------------------------|----------------------------------------------------------------------------------------------------|------|---------------------------------------------------------------------|
|                                                              |                 |                                   |                                                                                                    |      |                                                                     |
| Página de registro - en la parte<br>superior                 | e On            | Widget de inicio de sesión 'Mi cu | ienta'                                                                                                    |      | Vista previa de los botones de inicio de                            |
| Página de registro - en la parte<br>inferior                 | e On            | Tipo de botón de inicio de sesión | lcono y nombre de la red social V                                                                                                    |      | sesión                                                              |
| Página de inicio de sesión                                   | On              | Frontera                          | Redondeado v                                                                                                    |      | <b>f</b> Facebook                                                   |
| Widget de inicio de sesión 'Mi<br>cuenta'                    | On              | Tamaña dal batán                  |                                                                                                    |      | G Google                                                            |
| Widget de inicio de sesión<br>lateral                        | On              | ramano dei boton                  | Mealo (30 px)                                                                                                    |      | X ×                                                                 |
| Encabezado - navegación<br>superior                          | Off             | Ocultar en el móvil               | No                                                                                                    |      | t Tumblr                                                            |
| Encabezado - encabezado<br>principal                         | On              | Como abrir Widget                 | <ul> <li>Mueve el cursor sobre - Iniciar sesion para abrir el widget de inicio de sesion</li> <li>Haga clic en "Iniciar sesión" para abrir el widget de inicio de sesión (Abrir pop-up de inicio de sesión)</li> </ul> |      | Y Yahoo PayPal                                                      |
| Página del producto - sección<br>de información adicional    | On              | Título de inicio de sesión        | Log in with social account                                                                                                    | en 🔻 | <b>a</b> , Amazon                                                   |
| Página del producto - debajo<br>de las imágenes del producto | On              | Descripción adicional             |                                                                                                    | en 🗸 | O inicia sesión con                                                 |
| Página del producto - column<br>derecha                      | a On            |                                   |                                                                                                    |      | Ingresa tu email                                                    |
| Página del producto - column<br>izquierda                    | a On            |                                   |                                                                                                    |      | Ingresa tu contraseña<br>INICIAR SESIÓN                             |
| Página de pago                                               | On              | Selecciona redes sociales para    | Todas las redes                                                                                                    |      | ¿Olvidaste tu contraseña?<br>¿No tienes cuenta aún? Crea una cuenta |
| Pie de página                                                | On              | usar                              | Amazon<br>PayPal                                                                                                    |      | * Arrastre y suelte los iconos sociales para cambiar su             |
| Hook personalizado                                           |                 |                                   | Google<br>X<br>Tumblr<br>LinkedIn<br>Yahoo                                                                                                    |      | orden en la oficina delantero                                       |
|                                                              |                 | Estilo                            | <ul> <li>Luz</li> <li>Oscuro</li> </ul>                                                                                                    |      |                                                                     |
|                                                              |                 |                                   |                                                                                                    |      |                                                                     |

#### 2.4. Widget de inicio de sesión lateral

Sus clientes también pueden usar el widget de inicio de sesión lateral haciendo clic en el botón de inicio de sesión pegajoso que aparece en la pantalla izquierda o derecha. Puede ajustar la apariencia de este botón "Iniciar sesión" pegajoso.

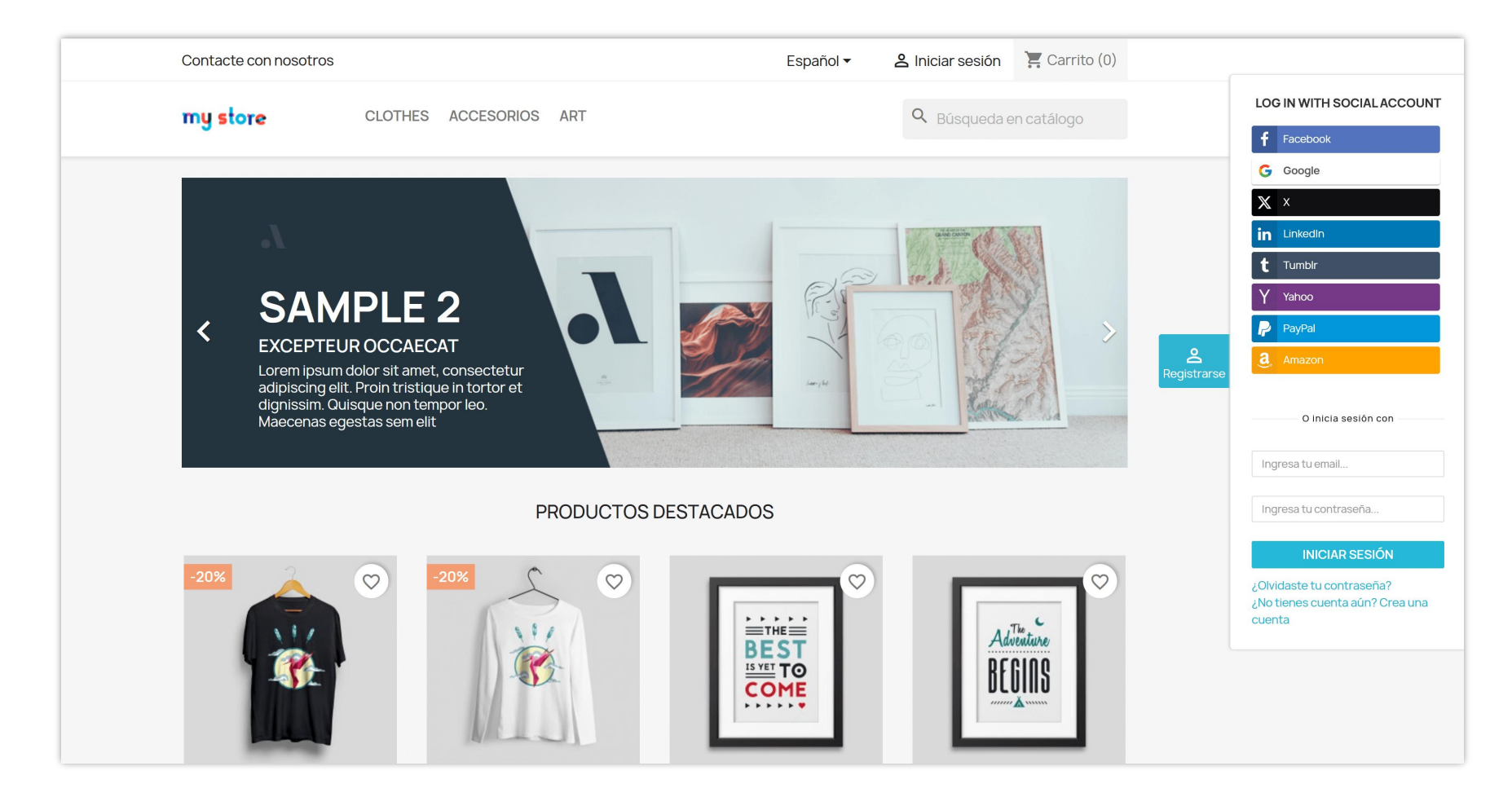

| Página de registro - en la parte       On One         Página de registro - en la parte       On One         Página de registro - en la parte       On One         Página de inicio de sesión       On One         Widget de inicio de sesión       On One         Widget de inicio de sesión       On One         Widget de inicio de sesión       On One         Widget de inicio de sesión       On One         Encabezado - navegación       On One         principal       On One         Página del producto - sección       On One         Página del producto - debajo       On One         Página del producto - columna       One         Página del producto - columna       One         Página del producto - columna       One         Página del producto - columna       One         Página del producto - columna       One         Página del producto - columna       One         Página del producto - columna       One         Página del producto - columna       One         Página del producto - columna       One         Página del producto - columna       One         Página del producto - columna       One         Página del producto - columa       One         One       On                                                                                                    | Widget de inicio de sesión latera<br>Tipo de botón de inicio de sesión<br>Frontera<br>Tamaño del botón<br>Ocultar en el móvil<br>Color de fondo del botón<br>pegajoso "Iniciar sesión" | ul<br>kono y nombre de la red social  Redondeado Medio (30 px) No                                                                                                    |      | Vista previa de los botones de inicio de<br>sesión<br>LOG IN WITH SOCIAL ACCOUNT<br>f Facebook<br>G Google<br>X X |
|----------------------------------------------------------------------------------------------------|----------------------------------------------------------------------------------------------------|----------------------------------------------------------------------------------------------------|------|----------------------------------------------------------------------------------------------------|
| Página de registro - en la parte       01         Página de registro - en la parte       01         Página de ricicio de sesión       01         Widget de inicio de sesión       01         Widget de inicio de sesión       01         Widget de inicio de sesión       01         Binabezado - navegación       01         Encabezado - navegación       01         Página del producto - sección       01         Página del producto - debajo       01         Página del producto - columna       01         Página del producto - columna       01         Página del producto - columna       01         Página del producto - columna       01         Página del producto - columna       01         Página del producto - columna       01         Página del producto - columna       01         Página del producto - columna       01         Página del producto - columna       01         Página del producto - columna       01         Página del producto - columna       01         Página del producto - columna       01         Página del producto - columa       01         Página del producto - columa       01         Página del producto - columa       01      <                                                                                                    | Widget de inicio de sesión latera<br>Tipo de botón de inicio de sesión<br>Frontera<br>Tamaño del botón<br>Ocultar en el móvil<br>Color de fondo del botón<br>pegajoso "Iniciar sesión" | Al Icono y nombre de la red social  Redondeado Medio (30 px) No                                                                                                    |      | Vista previa de los botones de inicio de<br>sesión<br>LOG IN WITH SOCIAL ACCOUNT<br>f Facebook<br>G Google<br>X X |
| Página de registro - en la parte       Image: Comparison of the inferior         Página de inicio de sesión       Image: Comparison of the inferior         Widget de inicio de sesión       Image: Comparison of the inferior         Widget de inicio de sesión       Image: Comparison of the inferior         Widget de inicio de sesión       Image: Comparison of the inferior         Encabezado - navegación       Image: Comparison of the inferior         Encabezado - encabezado       Image: Comparison of the inferior         Página del producto - sección       Image: Comparison of the inferior         Página del producto - debajo       Image: Comparison of the inferior         Página del producto - columna       Image: Comparison of the inferior         Página del producto - columna       Image: Comparison of the inferior         Página del producto - columna       Image: Comparison of the inferior         Página del producto - columna       Image: Comparison of the inferior         Página del producto - columna       Image: Comparison of the inferior         Página del producto - columna       Image: Comparison of the inferior         Página del producto - columna       Image: Comparison of the inferior         Página del producto - columna       Image: Comparison of the inferior         Página del producto - columna       Image: Comparison of the inferior         Pág                                                                                                    | Tipo de botón de inicio de sesión<br>Frontera<br>Tamaño del botón<br>Ocultar en el móvil<br>Color de fondo del botón<br>pegajoso "Iniciar sesión"                                      | Icono y nombre de la red social  Redondeado Medio (30 px) No                                                                                                    |      | sesión<br>LOG IN WITH SOCIAL ACCOUNT<br>f Facebook<br>G Google<br>X X                                             |
| Página de inicio de sesión       Image: Constraint of the sesión         Widget de inicio de sesión 'Mi       Image: Constraint of the sesión         Widget de inicio de sesión       Image: Constraint of the sesión         Encabezado - navegación       Image: Constraint of the sesión         Encabezado - navegación       Image: Constraint of the sesión         Página del producto - sección       Image: Constraint of the sesión         Página del producto - debajo de las imágenes del producto       Image: Constraint of the sesión         Página del producto - columna       Image: Constraint of the sesión         Página del producto - columna       Image: Constraint of the sesión         Página del producto - columna       Image: Constraint of the sesión         Página del producto - columna       Image: Constraint of the sesión         Página del producto - columna       Image: Constraint of the sesión         Página del producto - columna       Image: Constraint of the sesión         Página del producto - columna       Image: Constraint of the sesión         Página del producto - columna       Image: Constraint of the sesión         Página del producto - columna       Image: Constraint of the sesión         Página del producto - columna       Image: Constraint of the sesión         Página del producto - columna       Image: Constraint of the sesion         Página                                                                                                    | Frontera<br>Tamaño del botón<br>Ocultar en el móvil<br>Color de fondo del botón<br>pegajoso "Iniciar sesión"                                                                           | Redondeado ~<br>Medio (30 px) ~<br>No                                                                                                    |      | f Facebook<br>G Google<br>X X                                                                                     |
| cuenta' Widget de inicio de sesión Internal Encabezado - navegación superior Encabezado - navegación Superior Encabezado - encabezado principal Página del producto - sección de las insigenes del producto Página del producto - columna Página del producto - columna Página del p | Tamaño del botón<br>Ocultar en el móvil<br>Color de fondo del botón<br>pegajoso "Iniciar sesión"                                                                                       | Medio (30 px) V                                                                                                    |      | G Google                                                                                                    |
| Iateral       Encabezado - navegación<br>superior     OT       Encabezado - encabezado<br>principal     OT       Página del producto - sección<br>de información adicional     OT       Página del producto - debajo<br>de las imágenes del producto     OT       Página del producto - columna<br>izquierda     OT                                                                                                    | Ocultar en el móvil<br>Color de fondo del botón<br>pegajoso "Iniciar sesión"                                                                                                    | No                                                                                                    |      |                                                                                                    |
| superior Encabezado - encabezado principal Página del producto - sección de información adicional Página del producto - debajo de las imágenes del producto Página del producto - columna Página del producto - columna Página del producto - columna Página del producto - columna Página del producto - columna On On On On On On On On On On On On On                                                                                                    | Color de fondo del botón<br>pegajoso "Iniciar sesión"                                                                                                    | 4204542                                                                                                    |      | in LinkedIn                                                                                                    |
| Christielization - Sericitalization  Página del producto - sección  Página del producto - debajo  Página del producto - columna  Página del producto - columna                                                                                                    |                                                                                                    | #210502                                                                                                    |      | Y Yahoo                                                                                                    |
| Página del producto - debajo<br>de las imágenes del producto<br>Página del producto - columna On O<br>Aderecha<br>Página del producto - columna On O<br>izquierda<br>Página de pago On O                                                                                                    | El color del botón pegajoso<br>"Iniciar sesión" cuando el                                                                                                    | #2592a9                                                                                                    |      | PayPal                                                                                                    |
| Página del producto - columna on derecha Página del producto - columna on ciquierda Página de pago on o                                                                                                    | sobre                                                                                                    |                                                                                                    |      | O inicia sesión con                                                                                               |
| Página del producto - columna On<br>izquierda<br>Página de pago On O                                                                                                    | "Iniciar sesión"                                                                                                    | armir 🗸                                                                                                    |      | Ingresa tu email                                                                                                  |
| Página de pago                                                                                                    | Posición del widget                                                                                                    | <ul> <li>Izquierda</li> <li>Derecha</li> </ul>                                                                                                    |      | Ingresa tu contraseña<br>INICIAR SESIÓN                                                                           |
| Pie de página On                                                                                                    | Cómo abrir widget                                                                                                    | <ul> <li>Mueve el cursor sobre "Iniciar sesión" para abrir el widget de inicio de sesión</li> <li>Haga clic en "Iniciar sesión" para abrir el widget de inicio de sesión (Abrir pop-up de inicio de sesión)</li> </ul> |      | ¿Olvidaste tu contraseña?<br>¿No tienes cuenta aún? Crea una cuenta                                               |
| Hook personalizado On O                                                                                                    | Título de inicio de sesión                                                                                                    | Log in with social account                                                                                                    | en 🔻 | <ul> <li>Arrastre y suelle los iconos sociales para cambiar su<br/>orden en la oficina delantero</li> </ul>       |
|                                                                                                    | Descripción adicional                                                                                                    |                                                                                                    | en 🕶 |                                                                                                    |
|                                                                                                    | Selecciona redes sociales para<br>usar<br>Estilo                                                                                                    | Todas las redes Amazon<br>Paypal<br>Facebook<br>Google X<br>Tumbir<br>Lunkedin<br>Yahoo V                                                                                                    |      |                                                                                                    |

### 2.5. Encabezado

Puede mostrar los botones de inicio de sesión social en la navegación superior o en el encabezado principal.

| 🛃 Cuadro de mando                                            | 😤 Redes sociales | Posiciones            | 🏷 Descuei            | ntos <sub>I</sub> Estadística | 🐣 Usuarios sociales | 🌸 Ajustes |      |                                                                                                    |
|--------------------------------------------------------------|------------------|-----------------------|----------------------|-------------------------------|---------------------|-----------|------|----------------------------------------------------------------------------------------------------|
|                                                              |                  |                       |                      |                               |                     |           |      |                                                                                                    |
| Página de registro - en la parte<br>superior                 | 9 On O           | Encabezado - enca     | bezado princ         | ipal                          |                     |           |      | Vista previa de los botones de inicio de                                                                    |
| Página de registro - en la parte<br>inferior                 | a On             | Tipo de botón de inic | io de sesión         | lcono de imagen               | ~                   |           |      |                                                                                                    |
| Página de inicio de sesión                                   | On               | Ocultor               | r on ol móvil        | No                            |                     |           |      |                                                                                                    |
| Widget de inicio de sesión 'Mi<br>cuenta'                    | On               | Título de inic        | io de sesión         | Iniciar sesión con cuenta s   | social              |           | es▼  | 🚭 💽 🖳 🖪 🚳 😨                                                                                                 |
| Widget de inicio de sesión<br>lateral                        | On               |                       |                      |                               |                     |           |      |                                                                                                    |
| Encabezado - navegación<br>superior                          | O off            | Descripcio            | ón adicional         |                               |                     |           | es 🕶 |                                                                                                    |
| Encabezado - encabezado<br>principal                         | On               |                       |                      |                               |                     |           |      | <ul> <li>Arrastre y suelte los iconos sociales para cambiar su<br/>orden en la oficina delantero</li> </ul> |
| Página del producto - sección<br>de información adicional    | On               |                       |                      |                               |                     |           |      |                                                                                                    |
| Página del producto - debajo<br>de las imágenes del producto | On               | Selecciona redes so   | ociales para<br>usar | Todas las redes<br>Amazon     | ^                   |           |      |                                                                                                    |
| Página del producto - columna<br>derecha                     | a On             |                       |                      | PayPal<br>Facebook<br>Google  |                     |           |      |                                                                                                    |
| Página del producto - columna<br>izquierda                   | a On             |                       |                      | X<br>Tumbir<br>Linkedin       |                     |           |      |                                                                                                    |
| Página de pago                                               | On               |                       |                      | Yahoo                         | ~                   |           |      |                                                                                                    |
| Pie de página                                                | On               |                       | Estilo               |                               |                     |           |      |                                                                                                    |
| Hook personalizado                                           | On               |                       |                      | <b>U</b> souro                |                     |           |      |                                                                                                    |
|                                                              |                  |                       |                      |                               |                     |           |      |                                                                                                    |

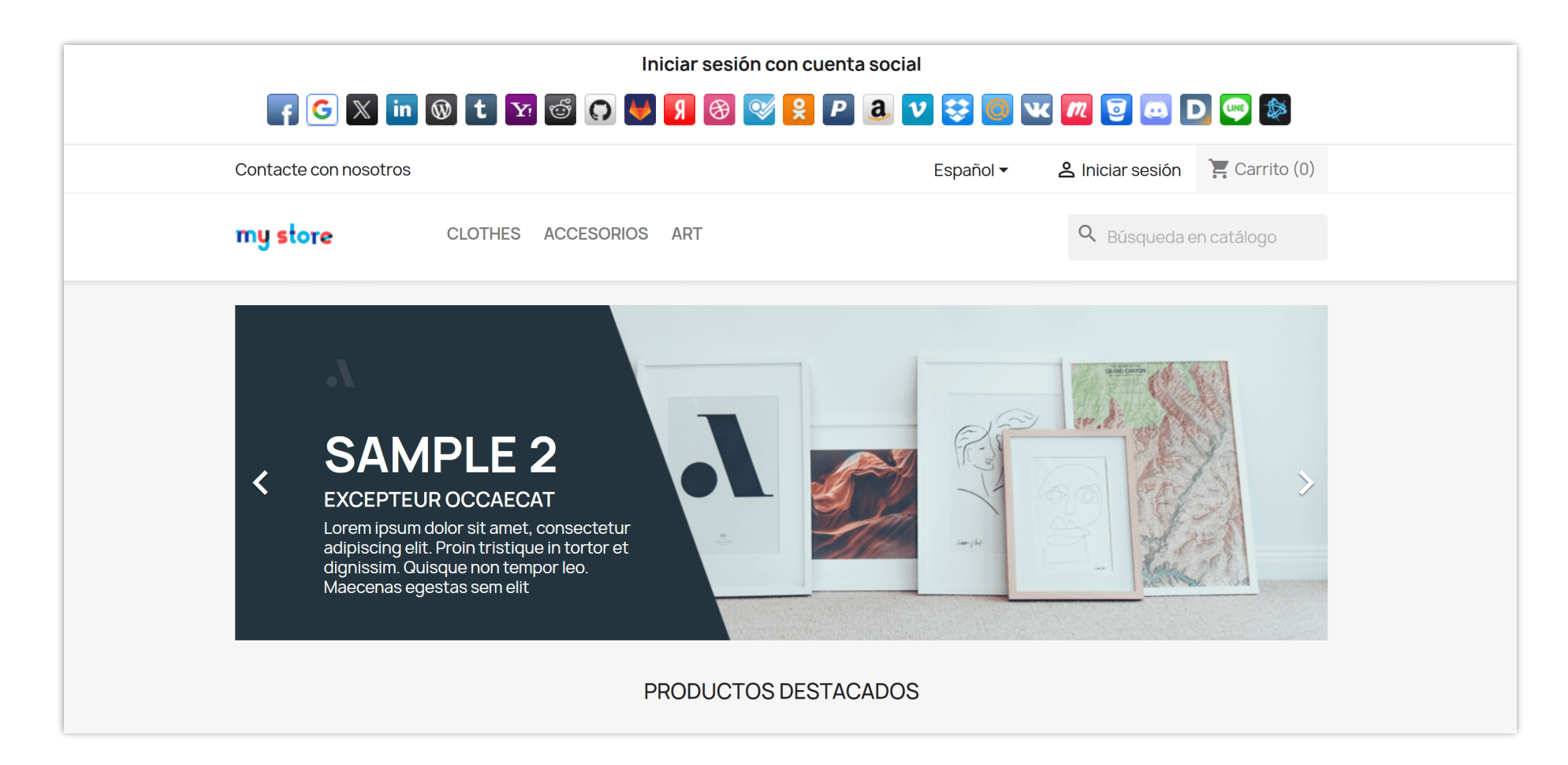

#### 2.6. Página del producto

**SOCIAL LOGIN** le permite mostrar botones de inicio de sesión social en 4 posiciones de la página del producto:

Sección de información adicional

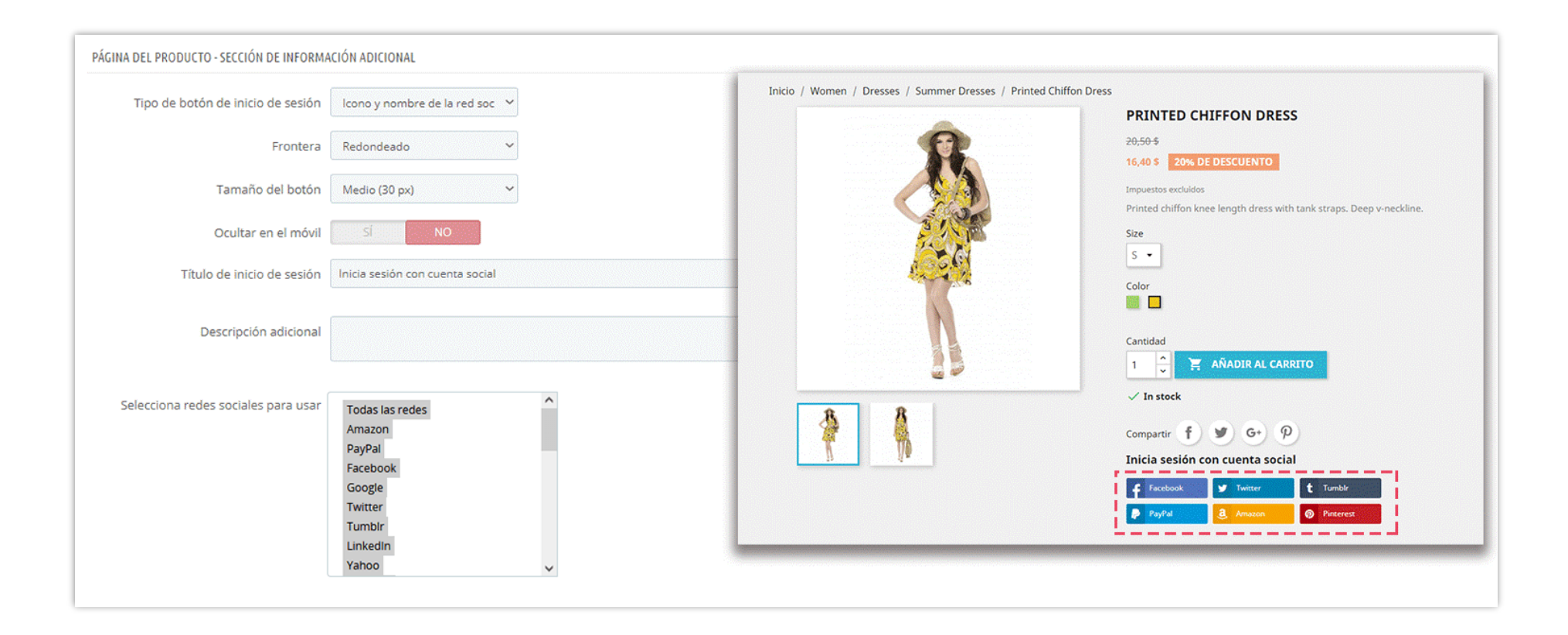

# Debajo de las imágenes del producto

|                                   |                                     | Inicio / Women / Dresses / Summer Dresses / Printed Chiffon Dress                        |
|-----------------------------------|-------------------------------------|------------------------------------------------------------------------------------------|
| Tipo de botón de inicio de sesión | Icono plano 🗸                       | PRINTED CHIFFON DRESS                                                                    |
| Frontera                          | Redondeado 🗸                        | 20,50 \$<br>16,40 \$ 20% DE DESCUENTO                                                    |
| Tamaño del botón                  | Medio (30 px) 🗸                     | Impuestos excluidos Printed chiffon knee length dress with tank straps. Deep v-neckline. |
| Ocultar en el móvi                | sí NO                               | Size                                                                                     |
| Título de inicio de sesión        | Inicia sesión con cuenta social     | Color                                                                                    |
| Descripción adicional             |                                     | Cantidad<br>1 🗘 📜 AÑADIR AL CARRITO                                                      |
| ecciona redes sociales para usar  | Todas las redes<br>Amazon<br>PavPal | ✓ In stock<br>Compartir f ♥ G+ P                                                         |
|                                   | Facebook<br>Google                  | Inicia sesión con cuenta social<br>G V B C I C I C I C I C I C I C I C I C I C           |
|                                   | Twitter<br>Tumblr<br>LinkedIn       | Return policy (edit with Customer reassurance module)                                    |

## ✤ Columna derecha

| PÁGINA DEL PRODUCTO - COLUMNA DERECHA |                                                                                                    |                                                                                                    |
|---------------------------------------|----------------------------------------------------------------------------------------------------|----------------------------------------------------------------------------------------------------|
| Tipo de botón de inicio de sesión     | Icono plano 🗸                                                                                                    | Inicio / Women / Dresses / Summer Dresses / Printed Chiffon Dress                                                                                                    |
| Frontera                              | Redondeado 🗸                                                                                                    | PRINTED CHIFFON DRESS<br>20,50 \$ Inicia sesión con cuenta<br>social                                                                                                    |
| Tamaño del botón                      | Medio (30 px) 🗸                                                                                                    | 16,40 \$ 20% DE DESCUENTO       F       G       Y       B       Impuestos excluidos         Impuestos excluidos       E       Impuestos excluidos       E       Impuestos excluidos       Impuestos excluidos |
| Ocultar en el móvil                   | SÍ NO                                                                                                    | Printed chiffon knee length dress with tank straps.<br>Deep v-neckline.                                                                                                    |
| Título de inicio de sesión            | lnicia sesión con cuenta social                                                                                             | S •                                                                                                    |
| Descripción adicional                 |                                                                                                    | Color<br>Contidad<br>Cantidad                                                                                                    |
| Selecciona redes sociales para usar   | Todas las redes       Amazon       PayPal       Facebook       Google       Twitter       Tumblr       LinkedIn       Yahoo | ✓ In stock<br>Compartir 👔 🖤 G+ P                                                                                                    |

# ✤ Columna izquierda

| SINA DEL PRODUCTO - COLUMNA IZQUIERDA |                                                 |                                                                   |                                                                                                |
|---------------------------------------|-------------------------------------------------|-------------------------------------------------------------------|------------------------------------------------------------------------------------------------|
| Tipo de botón de inicio de sesión     | Icono plano 🗸 🗸                                 | Inicio / Women / Dresses / Summer Dresses / Printed Chiffon Dress | 5                                                                                              |
| Frontera                              | Redondeado 🗸                                    | Inicia sesión con cuenta<br>social                                | PRINTED CHIFFON DRESS                                                                          |
| Tamaño del botón                      | Medio (30 px) 🗸                                 | F 🖸 🔽 🖪 🚳                                                         | 16,40 \$ 20% DE DESCUENTO                                                                      |
| Ocultar en el móvil                   | Si NO                                           |                                                                   | Impuestos excluidos<br>Printed chiffon knee length dress with tank straps.<br>Deep v-neckline. |
| Título de inicio de sesión            | lnicia sesión con cuenta social                 | ' /                                                               | Size                                                                                           |
| Descripción adicional                 |                                                 |                                                                   | Color                                                                                          |
| Selecciona redes sociales para usar   | Todas las redes<br>Amazon<br>PayPal<br>Facebook |                                                                   | Cantidad<br>1 2 AÑADIR AL CARRITO<br>V In stock<br>Compartir f Y G+ 0                          |
|                                       | Google<br>Twitter<br>Tumble                     |                                                                   |                                                                                                |
|                                       | LinkedIn<br>Yahoo                               |                                                                   |                                                                                                |

# 2.7. Página de pago

| PÁGINA DE PAGO                      |                                 |                                                         |                                                            |
|-------------------------------------|---------------------------------|---------------------------------------------------------|------------------------------------------------------------|
| Tipo de botón de inicio de sesión   | lcono y nombre de la red soc 💙  |                                                         |                                                            |
| Frontera                            | Redondeado 🛩                    | CARRITO                                                 | 4 artículos 100,19 \$<br>Transporte Gratis                 |
| Tamaño del botón                    | Medio (30 px) 🗸                 | Printed Chiffon Dress 3 + 49,20 \$                      | ¿Tiene un código promocional?                              |
| Ocultar en el móvil                 | SÍ NO                           | Size: S<br>Color: Yellow                                | Total (impuestos excl.) 100,19 \$<br>Impuestos 0,00 \$     |
| Título de inicio de sesión          | Inicia sesión con cuenta social | Printed Dress 50,99 \$                                  | PASAR POR CAJA                                             |
| Descripción adicional               |                                 | Size: S<br>Color: Beige                                 | Security policy (edit with<br>Customer reassurance module) |
| Selecciona redes sociales para usar | Todas las redes                 | Continuar comprando     Inicia sesión con cuenta social | Delivery policy (edit with Customer reassurance module)    |
|                                     | PavPal                          | 🗲 Facebook 🛛 🖌 Google 😏 Twitter 🕅 Yandex 🐼 WordPress    | .→ Return policy (edit with Customer                       |
|                                     | Facebook                        | 🕇 Tumblr 🛞 Dribbble 👂 PayPal 3 Amazon 🕥 Pinterest       | reassurance module)                                        |
|                                     | Google                          | VK Vivontakte 🙇 Discord                                 |                                                            |
|                                     | Twitter                         |                                                         |                                                            |
|                                     | LinkedIn                        |                                                         |                                                            |
|                                     | Yahoo 🗸                         |                                                         |                                                            |

#### 2.8. Pie de página

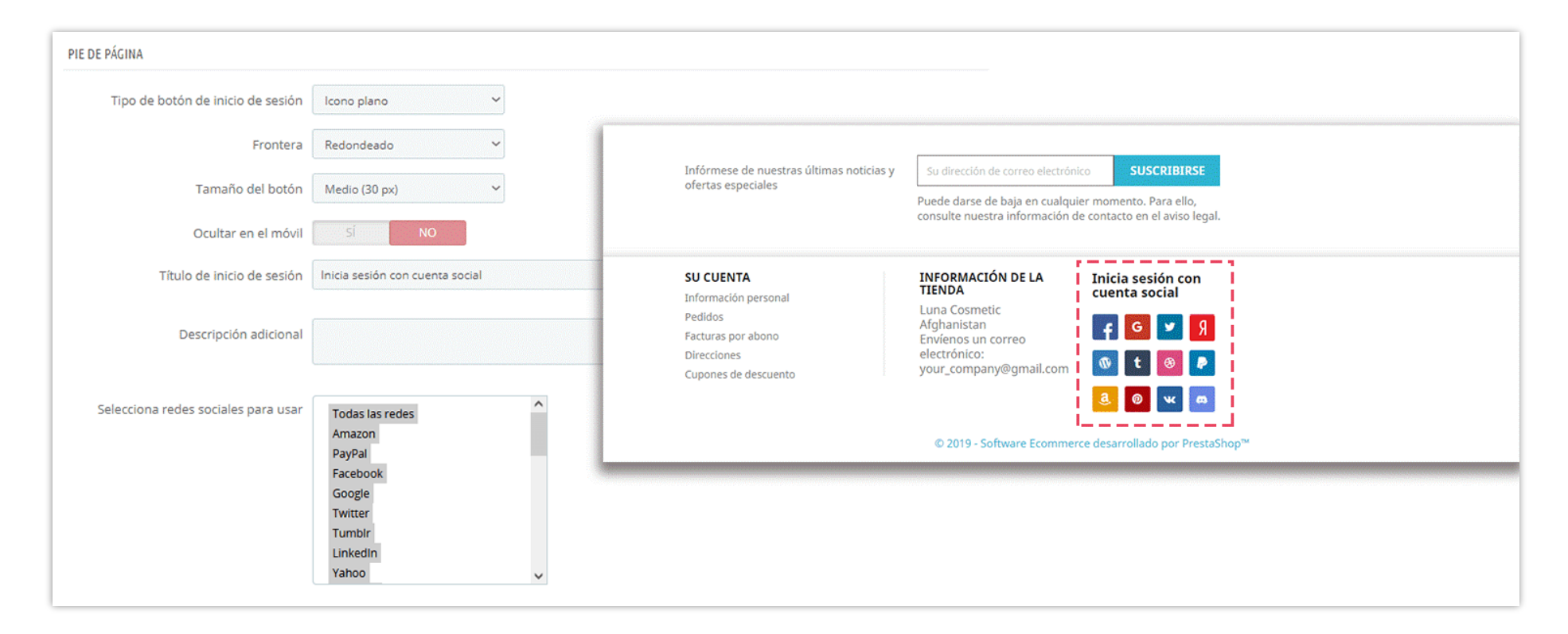

#### 2.9. Hook personalizado

Para usar el "Hook personalizado", copie y pegue esta línea en el archivo de plantilla (archivo .tpl) que desea mostrar el botón de inicio de sesión social: *{hook h="displaySoLoSocialLogin"}* 

| 🗠 Cuadro de mando 🛛 😁 Redes                                          | sociales 🖵 Posiciones 💊 Descuen                            | ntos 📶 Estadística 🛔 Usuarios sociales 🎄 Ajustes                                                       |      |                                                       |
|----------------------------------------------------------------------|------------------------------------------------------------|----------------------------------------------------------------------------------------------------|------|-------------------------------------------------------|
|                                                                      |                                                            |                                                                                                    |      |                                                       |
| Página de registro - en la parte on superior                         | Hook personalizado                                         |                                                                                                    |      | Vista previa de los botones de inicio de              |
| Página de registro - en la parte <b>On</b>                           | Para usar "custom hook", coloque    { <mark>hook h=</mark> | "displaySoLoSocialLogin"} en el archivo tpl donde desea mostrar los botones de inicio de sesión social |      | sesión                                                |
| Página de inicio de sesión On O                                      | Tipo de botón de inicio de sesión                          | lcono y nombre de la red social 🔹 🗸                                                                    |      | <b>f</b> Facebook                                     |
| Widget de inicio de sesión 'Mi on cuenta'                            | Frontera                                                   | Redondeado 🗸                                                                                           |      | G Google                                              |
| Widget de inicio de sesión On O                                      | Tamaño del botón                                           | Medio (30 px) 🗸                                                                                        |      | X X                                                   |
| Encabezado - navegación Off                                          | Ocultar en el móvil                                        | No                                                                                                    |      | <b>t</b> Tumblr                                       |
| Encabezado - encabezado <b>On</b> O                                  | Título de inicio de sesión                                 | Iniciar sesión con cuenta social                                                                       | es ▼ | Y Yahoo                                               |
| Página del producto - sección on on on otra de información adicional | Descripción adicional                                      |                                                                                                    | es 🕶 | <ul><li>PayPal</li><li>Amazon</li></ul>               |
| Página del producto - debajo on on de las imágenes del producto      |                                                            |                                                                                                    |      | Arrastre y suelte los iconos sociales para cambiar su |
| Página del producto - columna On O                                   |                                                            |                                                                                                    |      | orden en la oficina delantero                         |
| Página del producto - columna on izquierda                           | Selecciona redes sociales para<br>usar                     | Todas las redes Amazon                                                                                 |      |                                                       |
| Página de pago                                                       |                                                            | PayPal<br>Facebook<br>Google                                                                           |      |                                                       |
| Hook personalizado                                                   |                                                            | X<br>Tumbir<br>Linkedin<br>Yaboo                                                                       |      |                                                       |
|                                                                      | Estilo                                                     | <ul> <li>Luz</li> <li>Oscuro</li> </ul>                                                                |      |                                                       |
|                                                                      |                                                            |                                                                                                    |      |                                                       |

#### 3. Descuentos

Anime a sus clientes a conectar sus cuentas de redes sociales con su tienda PrestaShop dándoles un código de descuento después de que se registren o inicien sesión con éxito. Con el **SOCIAL LOGIN**, puede activar y usar esta función para crear automáticamente un código de cupón/descuento.

#### ✤ Código de descuento

Puede crear 2 tipos de códigos de descuento: código fijo o generar automáticamente.

Si selecciona "Código de descuento fijo", puede ingresar uno de los códigos de descuento existentes en su tienda
 PrestaShop. (Para ver los códigos de descuento, vaya a Catálogo > Descuentos)

| 🛃 Cuadro de mando | 嶜 Redes sociales | 🖵 Posiciones    | Descuentos                                            | Estadística              | 🔒 Usuarios sociales               | 🏟 Ajustes |
|-------------------|------------------|-----------------|-------------------------------------------------------|--------------------------|-----------------------------------|-----------|
|                   | Habilita         | r descuento     | <b>Sí</b><br>ezca descuentos a los client             | es cuando inicien sesión | con sus cuentas de redes sociales |           |
|                   | Opciones de      | e descuento 💿 🔿 | Código de descuento fijo<br>Generar código de descuer | nto automáticamente      |                                   |           |
|                   | * Código de      | e descuento     |                                                       |                          |                                   |           |

• O si no desea reutilizar ningún código de descuento, deje que **SOCIAL LOGIN** los genere por usted.

Puede aplicar un descuento por porcentaje (no se aplica a los costos de envío), por monto (en USD, incluir o excluir impuestos) o nada. También puede configurar la disponibilidad de su código de descuento (de forma predeterminada, será de 30 días), personalizar el prefijo de descuento y la descripción del cupón.

| 🛃 Cuadro de mando | 😤 Redes sociales 🛛 🖵 Posicio  | ones 💊 Descuentos 📶 Estadística 🛔 Usuarios sociales 🏟 Ajustes                                     |
|-------------------|-------------------------------|---------------------------------------------------------------------------------------------------|
|                   | Habilitar descuento           | Si<br>Ofrezca descuentos a los clientes cuando inicien sesión con sus cuentas de redes sociales   |
|                   | Opciones de descuento         | <ul> <li>Código de descuento fijo</li> <li>Generar código de descuento automáticamente</li> </ul> |
|                   | Envío gratis                  | Νο                                                                                                |
|                   | Aplicar un descuento          | Porcentaje (%)                                                                                    |
|                   |                               | <ul> <li>○ Cantidad</li> <li>○ X Ninguna</li> </ul>                                               |
|                   | * Porcentaje de descuento     | 20 %                                                                                              |
|                   |                               |                                                                                                   |
|                   | * Disponibilidad de descuento | 30 day(s)                                                                                         |
|                   | Prefijo de descuento          | SOCIAL                                                                                            |
|                   | * Descripción del cupón       | SOCIAL LOGIN en •                                                                                 |
|                   |                               |                                                                                                   |

\* Cómo enviar código de descuento

- El primer paso es seleccionar la red mediante la cual sus clientes pueden recibir un código de descuento al registrarse o iniciar sesión. Puedes elegir todas las redes sociales o algunas de ellas.
- A continuación, decida enviar el código de descuento por correo electrónico, pop-up o ambos.

| Redes para ofrecer descuento    | Todas las redes     Amazon       Amazon     PayPal       Pacebook     Google       X     Tumblr       LinkedIn     Vaboo                                                                                                    |      |
|---------------------------------|----------------------------------------------------------------------------------------------------|------|
| Enviar descuento                | Ambos v                                                                                                    |      |
| Asunto del email                | Here is your discount!                                                                                                    | en 🔻 |
|                                 |                                                                                                    |      |
| Contenido de correo electronico | <> <u>A</u> B <i>I</i> <u>U</u> <del>7</del> <del>17</del> G⊃ <u>E</u> • <u>H</u> • <u>H</u> • <u>M</u> • <u>M</u> • • <u>M</u> • <u>M</u> | en 🕶 |
|                                 | Thanks for registering to our website. We'd like to give you a discount code for your next order on the website. [discount_code] Enter the discount code when you checkout to get [percentage] off for your next order. The discount is only available [available_from] to [available_to].                                                                                                    |      |
|                                 | Shortcodes: [discount_code] , [available_from] , [available_to] , [percentage] , [amount]                                                                                                    |      |
| Título pop-up                   | Congratulations! You get our discount                                                                                                    | en 🔻 |
| Contenido de pop-up             | <> ▲ B ℤ U ∓ 77 G⊃ ≣ ▼ ⊞ ▼ ⊞ ▼ ■ Párrafo ▼                                                                                                    | en 🕶 |
|                                 | Thanks for registering to our website. We'd like to give you a discount code for your next order on the website. [discount_code] Enter the discount code when you checkout to get [percentage] off for your next order. The discount is available from [available_from] to [available_to].                                                                                                    |      |
|                                 | Shortcodes: [discount_code] , [available_from] , [available_to] , [percentage] , [amount]                                                                                                    |      |

Cualquiera que sea su elección, **SOCIAL LOGIN** también le permite ajustar el título del asunto/pop-up del correo electrónico y su contenido. Por último, haga clic en el botón **"Guardar"** para completar la configuración.

#### 4. Estadísticas

Gráfico de cambio de tráfico: SOCIAL LOGIN le ofrece los datos estadísticos sobre el número de clientes que inician sesión / se registran en su tienda PrestaShop por cada tipo de red social.

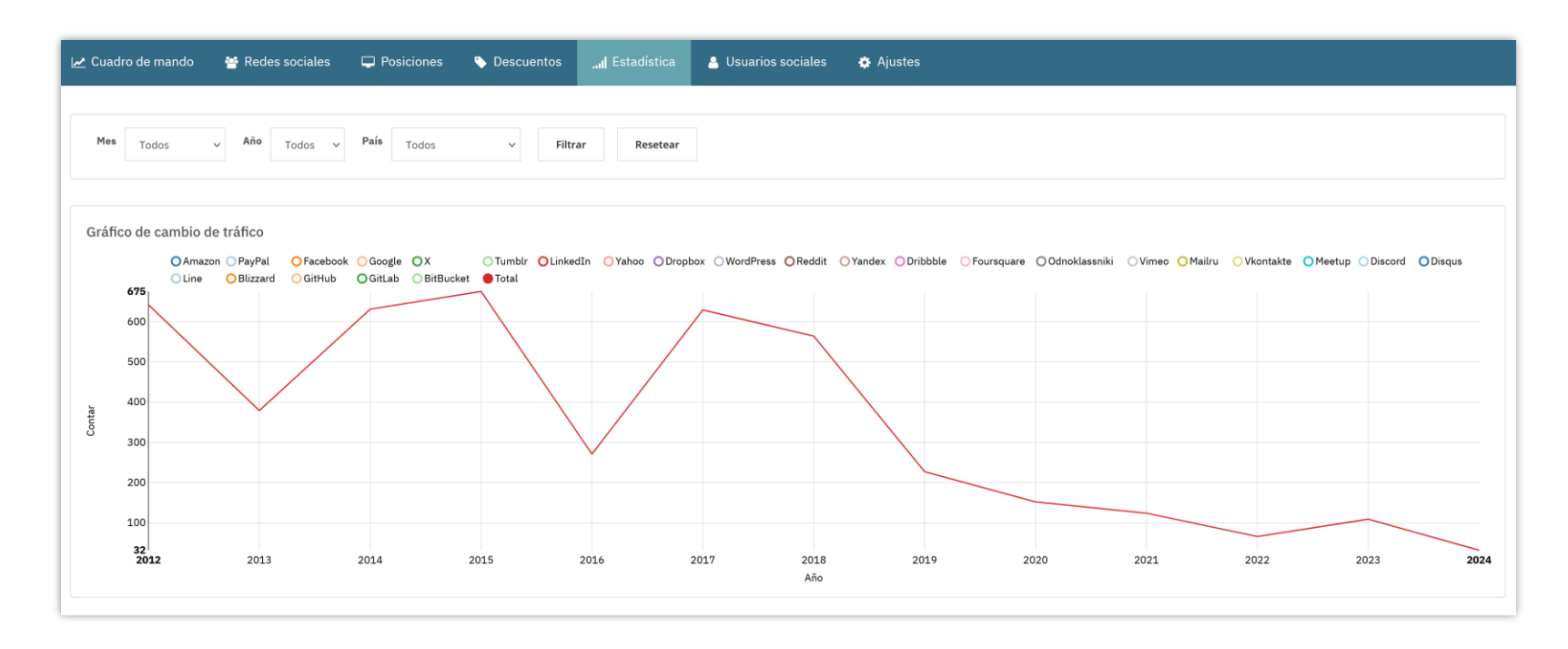

- ✤ Gráfico de proporción de tráfico: la tasa de red social que el cliente utiliza para iniciar sesión o registrarse.
- Comparación: Compara las conexiones sociales y el número de registro social de las redes sociales.

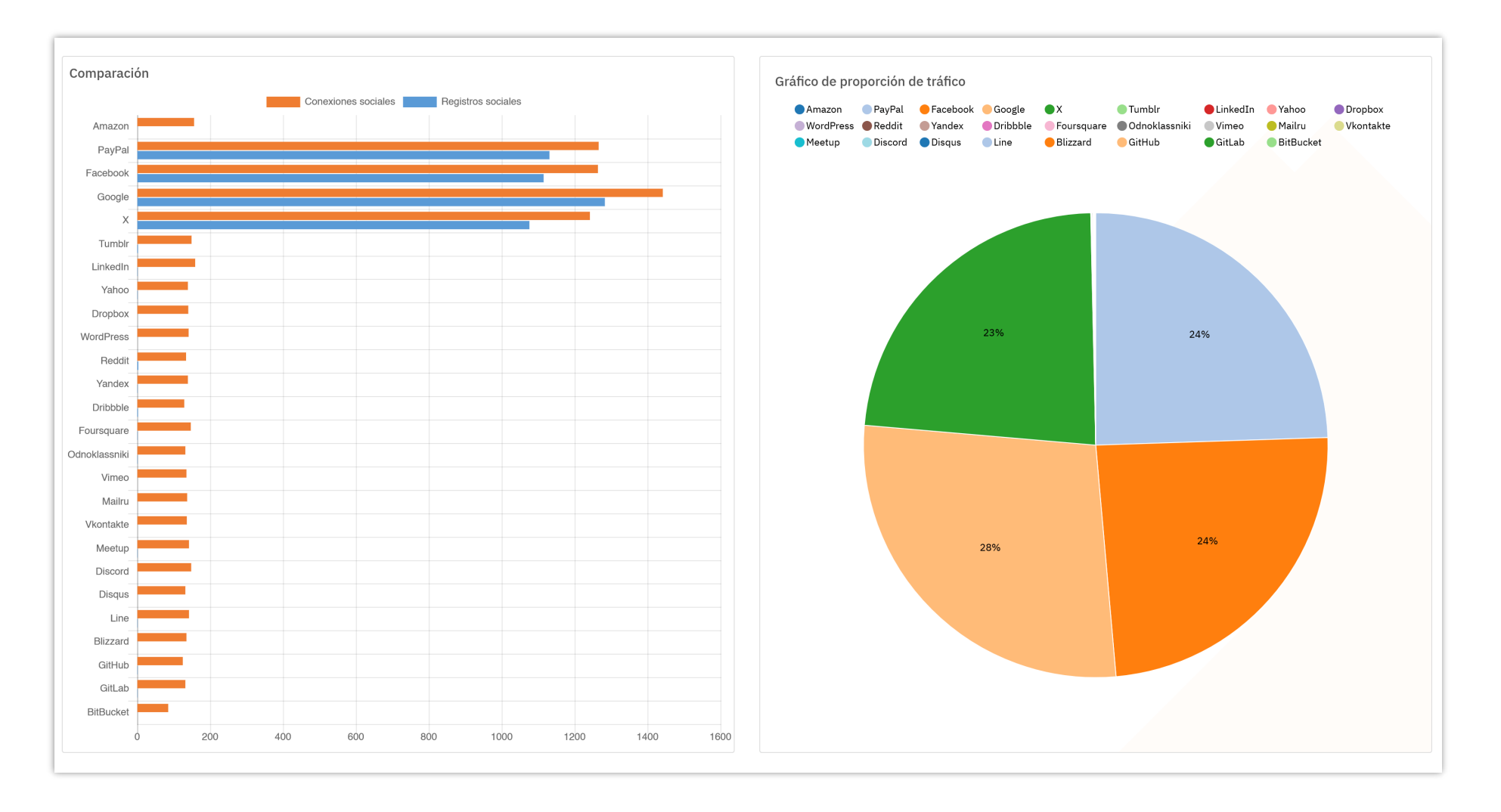

#### 5. Usuarios sociales

Nuestro módulo de inicio de sesión social también ofrece la lista de clientes con sus cuentas de redes sociales. En esta pestaña puede ver su información general y planificar su campaña de promoción.

- ID de usuario
- Foto de perfil
- Nombre
- Correo electrónico
- Código de descuento
- El último tipo de inicio de sesión
- Dinero total gastado
- Fecha de registro
- Ultima hora de inicio de sesión

| 🛃 Cuadro | de mando                                    | 😁 Redes sociales 🛛 🕯   | Posiciones    | S Descuentos             | Estadística                | 🔒 Usuarios sociale    | s 🏟 Ajustes           |                   |             |               |           |                 |             |                 |
|----------|---------------------------------------------|------------------------|---------------|--------------------------|----------------------------|-----------------------|-----------------------|-------------------|-------------|---------------|-----------|-----------------|-------------|-----------------|
|          |                                             |                        |               |                          |                            |                       |                       |                   |             |               |           |                 |             |                 |
| Usu      | arios soci                                  | ales (4621)            |               |                          |                            |                       |                       |                   |             |               |           |                 |             | Q               |
| ID▼▲     | Foto de perfil                              | Nombre del cliente 🔻 🔺 | Dirección de  | e correo electrónico 🔻 🔺 | Código de de               | scuento ▼▲ Último tip | o de inicio de sesión | Total gastado 🔻 🔺 | La fecha re | egistrada 🔻 🖌 | Última ho | ra de inicio de | e sesión ▼▲ |                 |
|          |                                             |                        |               |                          |                            |                       |                       |                   | Desde       | Ê             | Desde     | Ê               |             | <b>Q</b> Buscar |
|          |                                             |                        |               |                          |                            |                       |                       |                   | A           | 曲             | A         | <b>#</b>        |             |                 |
| 4661     | a                                           | atef lichiheb          | con****@pro   | tegeecran.fr             | SOCIALXYESL                | oQ1 Google            |                       |                   | 19/08/202   | 4 06:10:47    | 19/08/202 | 24 06:10:49     |             | Ver             |
| 4660     | E                                           | Edmond Dantes          | edm********   | ***@gmail.com            | SOCIALtYCYF                | RdE Google            |                       |                   | 14/08/202   | 4 13:06:26    | 14/08/202 | 24 13:06:28     |             | Ver             |
| 4659     | N                                           | Celi Na                | cel*******@   | @gmail.com               | SOCIALfhs45                | m6m Facebook          |                       |                   | 14/08/202   | 4 05:57:28    | 14/08/202 | 24 05:57:29     |             | • Ver           |
| 4656     | • • •                                       | trang luu              | ets*****@hc   | otmail.com               | SOCIALHK6Z                 | МСо7 Х                |                       |                   | 14/08/202   | 4 03:28:48    | 14/08/202 | 24 04:12:16     |             | 👁 Ver           |
| 4653     | The<br>OV of the<br>Lord is my<br>strength. | Anthony Μακάο          | mak*******    | **@gmail.com             | SOCIALuDAJf                | qBx Google            |                       |                   | 13/08/202   | 4 07:59:42    | 13/08/202 | 24 07:59:45     |             | Ver             |
| 4640     | T                                           | Jully Six              | jul********** | **@gmail.com             | SOCIAL23OE:<br>(Expirado)  | 25Iu<br>Google        |                       |                   | 01/08/202   | 4 21:50:58    | 01/08/202 | 24 21:52:12     |             | 👁 Ver           |
| 4639     | J                                           | Jully Only             | jul******@    | )gmail.com               | SOCIALhksFtf<br>(Expirado) | EWO Google            |                       |                   | 01/08/202   | 4 21:45:36    | 15/08/202 | 24 03:14:06     |             | 👁 Ver           |
| 4638     | M                                           | Matteo Iommi           | mat*******    | **@gmail.com             | SOCIALiBqMM<br>(Expirado)  | 1Qaj<br>Google        |                       |                   | 30/07/202   | 4 09:33:31    | 30/07/202 | 24 09:33:33     |             | Ver             |
| 4637     | a                                           | alberto molina perez   | alb********   | ****@gmail.com           | SOCIALfIpFR:<br>(Expirado) | Z6o Google            |                       |                   | 13/07/202   | 4 15:28:02    | 13/07/202 | 24 15:28:03     |             | Ver             |

6. Ajustes

#### ✤ Grupos de clientes

Cuando un cliente se registra en su tienda PrestaShop utilizando una cuenta de red social, puede asignar a esta persona a uno de los siguientes grupos: visitante, invitado y cliente.

| 🗠 Cuadro de mando 🛛 😁 Redes sociales 🖵 Posic                | iones 💊 Descuentos 🛄 Estadística 🔮 Usuarios sociales 🔅 Ajustes            |
|-------------------------------------------------------------|---------------------------------------------------------------------------|
|                                                             |                                                                           |
| Ajustes                                                     |                                                                           |
|                                                             |                                                                           |
| Grupo de clientes                                           | Cliente ~                                                                 |
|                                                             | Asignar clientes a este grupo cuando se registren usando botones sociales |
| Habilitar el menú "Redes sociales" en la página "Mi cuenta' | Sí<br>Permitir al cliente ver el estado de su conexión de red social      |
| Enviar contraseña al cliente                                |                                                                           |
|                                                             | Enviar una contraseña simple al cliente por correo electrónico            |
|                                                             |                                                                           |
|                                                             | Guardar                                                                   |
|                                                             |                                                                           |

\* Habilitar el menú "Red social" en la página de mi cuenta

Active esta opción para permitir que sus clientes vean el estado de su conexión de red social. En la página "Mi cuenta", su cliente verá una nueva área:

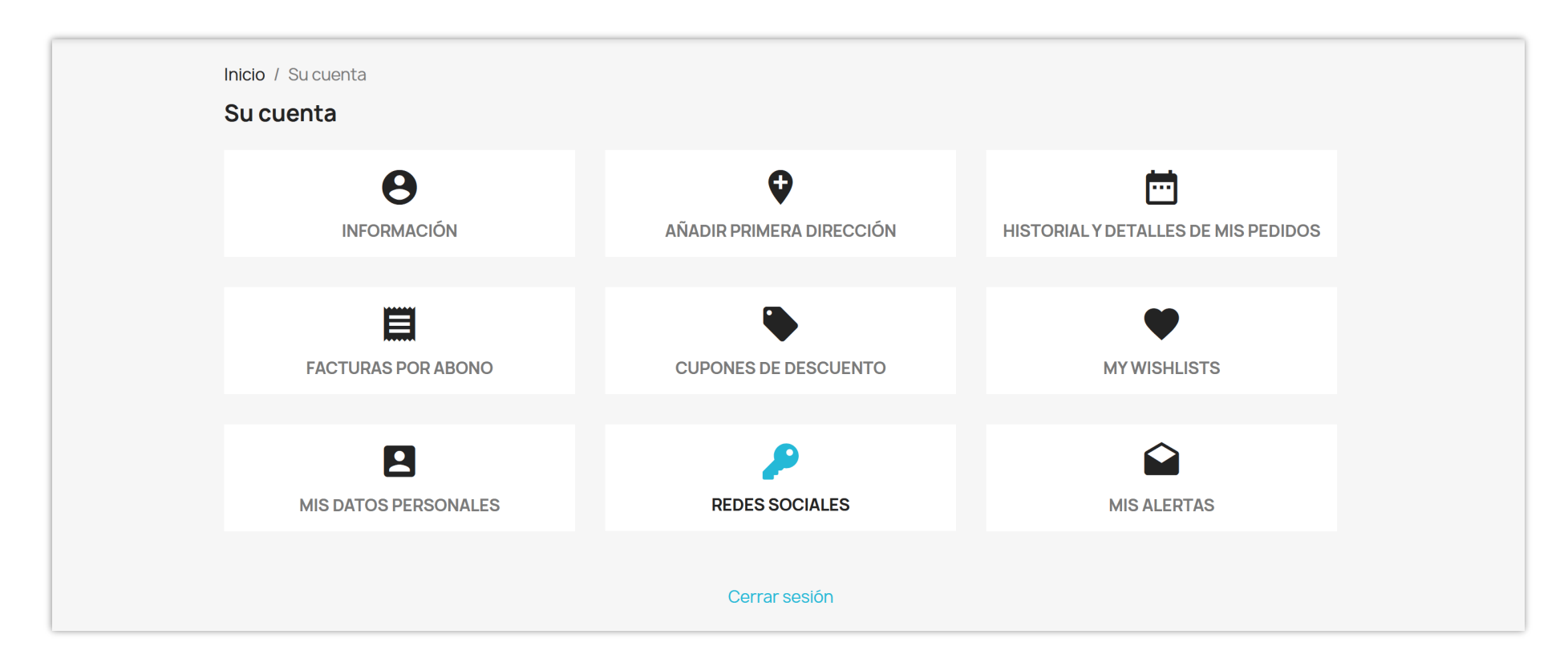

Pueden consultar la información de su red social:

| Contacte con nosotros      |                                 | Español 🔻 | 2 Cerrar sesión | Nguyen Freya        | 📜 Carrito (0) |
|----------------------------|---------------------------------|-----------|-----------------|---------------------|---------------|
| my store                   | CLOTHES ACCESORIOS ART          |           |                 | <b>Q</b> Búsqueda e | n catálogo    |
| Página principal / Mi cuer | ta / Redes sociales             |           |                 |                     |               |
| Tus redes sociales         |                                 |           |                 |                     |               |
| Red social                 | Última hora de inicio de sesión |           | Cone            | ecta tu cuenta so   | ocial         |
| Google                     | 2024-09-04 en 05:36:24          |           |                 | Desconectar         |               |
| <b>f</b> Facebook          | Nunca conectado                 |           |                 | Conectar            |               |
| $X \times$                 | Nunca conectado                 |           |                 | Conectar            |               |
| in LinkedIn                | Nunca conectado                 |           |                 | Conectar            |               |
| WordPress                  | Nunca conectado                 |           |                 | Conectar            |               |
| t Tumbir                   | Nunca conectado                 |           |                 | Conectar            |               |
| ył Yahoo                   | Nunca conectado                 |           |                 | Conectar            |               |
| reddit                     | Nunca conectado                 |           |                 | Conectar            |               |

# Nota importante:

Los clientes que ya tienen una cuenta en el sitio web (creada sin Social Login) deben vincularla a su cuenta de red social para poder usar Social Login de manera fluida en el futuro. Al conectar estas cuentas, los clientes pueden iniciar sesión rápidamente con un solo clic usando su red social, sin tener que ingresar su nombre de usuario y contraseña cada vez.

*Si no completan esta conexión, no podrán usar la función de Social Login para acceder a su cuenta. Esta conexión permite un acceso más rápido y conveniente, mientras garantiza que la información de su cuenta existente se mantenga intacta.* 

Aquí hay una guía sencilla para vincular una cuenta de sitio web existente a una red social para facilitar los inicios de sesión futuros:

- Inicie sesión en su cuenta del sitio web como de costumbre.
- Vaya a "Mi Cuenta >> Redes Sociales".

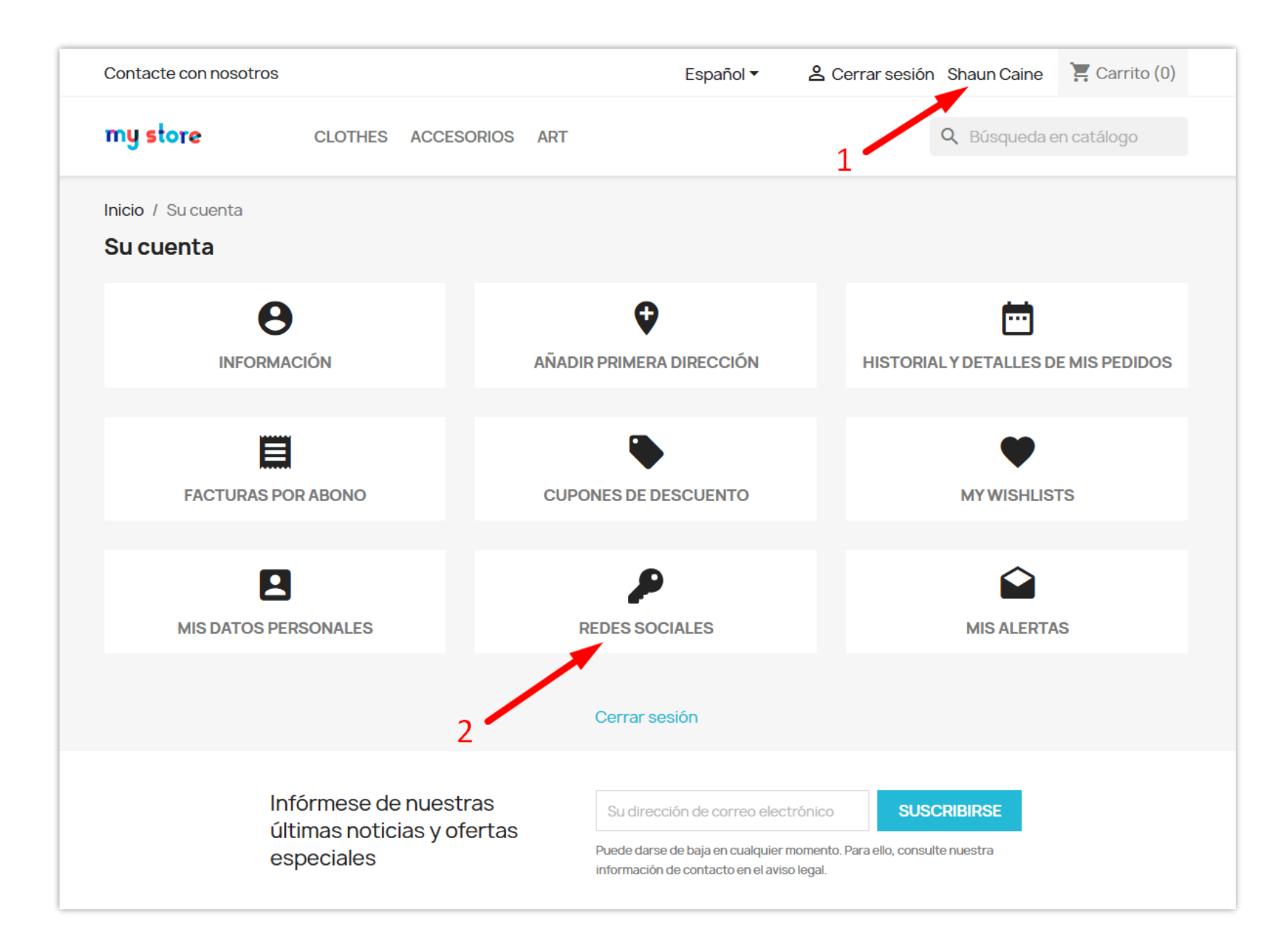

• Seleccione la red social que desea vincular para futuros inicios de sesión y haga clic en "Conectar".

| Contacte con nosotros      |                                 | Español 🔻 | 2 Cerrar sesión Shaun Cain | e 🔚 Carrito (0) |
|----------------------------|---------------------------------|-----------|----------------------------|-----------------|
| my store                   | CLOTHES ACCESORIOS ART          |           | Q Búsqueo                  | a en catálogo   |
| Página principal / Mi cuen | ta / Redes sociales             |           |                            |                 |
| Tus redes sociales         |                                 |           |                            |                 |
| Red social                 | Última hora de inicio de sesión |           | Conecta tu cuenta          | asocial         |
| <b>f</b> Facebook          | Nunca conectado                 |           | Conectar                   | ]               |
| G Google                   | Nunca conectado                 |           | Conectar                   | ]               |
| ××                         | Nunca conectado                 |           | Conectar                   |                 |
| in LinkedIn                | Nunca conectado                 |           | Conectar                   |                 |
| WordPress                  | Nunca conectado                 |           | Conectar                   |                 |
| t Tumbir                   | Nunca conectado                 |           | Conectar                   | ]               |
| y! Yahoo                   | Nunca conectado                 |           | Conectar                   | ]               |
| 😴 Reddit                   | Nunca conectado                 |           | Conectar                   |                 |
| GitHub                     | Nunca conectado                 |           | Conectar                   |                 |
| GitLab                     | Nunca conectado                 |           | Conectar                   | ]               |
| A Yandex                   | Nunca conectado                 |           | Conectar                   |                 |
| Dribbble                   | Nunca conectado                 |           | Conectar                   |                 |
| 7 Foursquare               | Nunca conectado                 |           | Conectar                   |                 |

• Ingrese las credenciales de inicio de sesión de esa red social.

| Log in to Facebook<br>Email address or phone number<br>Password<br>Log in<br>Forgotten account? - Sign up for Facebook<br>Not now | facebook | Create New Account |                                                      |
|----------------------------------------------------------------------------------------------------|----------|--------------------|------------------------------------------------------|
| Log in to Facebook<br>Email address or phone number<br>Password<br>Log in<br>Forgotten account? - Sign up for Facebook<br>Not now |          |                    |                                                      |
| Email address or phone number Password Log in Forgotten account? · Sign up for Facebook Not now                                   |          |                    | Log in to Facebook                                   |
| Password Log in Forgotten account? · Sign up for Facebook Not now                                                                 |          |                    | Email address or phone number                        |
| Log in<br>Forgotten account? · Sign up for Facebook<br>Not now                                                                    |          |                    | Password                                             |
| Forgotten account? · Sign up for Facebook<br>Not now                                                                              |          |                    | Log in                                               |
|                                                                                                    |          |                    | Forgotten account? · Sign up for Facebook<br>Not now |
|                                                                                                    |          |                    |                                                      |

• Complete cualquier paso de verificación requerido por la red social y luego haga clic en "**Continuar**" para finalizar.

Después de vincular con éxito una red social, la red conectada se mostrará en la cuenta del cliente. En futuros inicios de sesión, el cliente puede simplemente seleccionar esta red social conectada para acceder a su cuenta directamente.

| Contacte con nosotros     |                                 | Español 🔻 | Cerrar sesión Shaun Caine 🔀 Carrito (0) |
|---------------------------|---------------------------------|-----------|-----------------------------------------|
| my store                  | CLOTHES ACCESORIOS ART          |           | Q Búsqueda en catálogo                  |
| Página principal / Mi cue | enta / Redes sociales           |           |                                         |
| Tus redes sociales        |                                 |           |                                         |
| Red social                | Última hora de inicio de sesión |           | Conecta tu cuenta social                |
| <b>f</b> Facebook         | 2024-10-25 en 03:55:33          |           | Desconectar                             |
| G Google                  | Nunca conectado                 |           | Conectar                                |
| X×                        | Nunca conectado                 |           | Conectar                                |
| in LinkedIn               | Nunca conectado                 |           | Conectar                                |
| WordPress                 | Nunca conectado                 |           | Conectar                                |
| t Tumbir                  | Nunca conectado                 |           | Conectar                                |
| y! Yahoo                  | Nunca conectado                 |           | Conectar                                |
| Reddit                    | Nunca conectado                 |           | Conectar                                |
| G GitHub                  | Nunca conectado                 |           | Conectar                                |

*Nota: Si un cliente se conecta con Gmail, debe usar la misma dirección de correo electrónico que estaba registrada en el sitio web.* 

#### \* Enviar contraseña al cliente

Cuando un cliente registra una nueva cuenta o inicia sesión con su cuenta de la red social, **SOCIAL LOGIN** le enviará un correo electrónico de notificación con información sobre sus detalles de inicio de sesión.

Si habilita esta opción, sus clientes recibirán un correo electrónico con su dirección de correo electrónico y una contraseña visible, como puede ver en la siguiente imagen:

| HOLA NO<br>GRACIAS POR CREAR UNA                                                                                                    | GUYEN FREYA,<br>CUENTA DE CLIENTE EN DEMO SHOP.                                                                 |
|----------------------------------------------------------------------------------------------------|----------------------------------------------------------------------------------------------------|
| SUS DATOS DE ACCESO DE                                                                                                    | DEMO SHOP                                                                                                    |
| Aquí están sus datos de inicio de sesión:<br>Dirección de email: <u>freyanguyen18@gn</u><br>Contraseña: 6alhsHa9                                                              | nail.com                                                                                                    |
| CONSEJOS IMPORTANTES I                                                                                                    | DE SEGURIDAD:                                                                                                   |
| <ol> <li>Siempre mantenga seguros los o</li> <li>Nunca revela sus datos de inicio</li> <li>Cambia tu contraseña regularme</li> <li>Si sospecha que alguien está us</li> </ol> | letalles de su cuenta.<br>de sesión a nadie.<br>.nte.<br>ando su cuenta ilegalmente, notifíquenos de inmediato. |
| nora puedes hacer pedidos en nuestra tien                                                                                                    | da: <u>Demo shop</u>                                                                                            |

Si deshabilita esta opción, sus clientes seguirán recibiendo una notificación por correo electrónico pero la contraseña estará oculta.

# my store

# HOLA NGUYEN FREYA,

GRACIAS POR CREAR UNA CUENTA DE CLIENTE EN DEMO SHOP.

#### SUS DATOS DE ACCESO DE DEMO SHOP

Aquí están sus datos de inicio de sesión: Dirección de email: <u>freyanguyen18@gmail.com</u> Contraseña: \*\*\*\*\*\*\*

#### CONSEJOS IMPORTANTES DE SEGURIDAD:

- 1. Siempre mantenga seguros los detalles de su cuenta.
- 2. Nunca revela sus datos de inicio de sesión a nadie.
- 3. Cambia tu contraseña regularmente.
- 4. Si sospecha que alguien está usando su cuenta ilegalmente, notifíquenos de inmediato.

Ahora puedes hacer pedidos en nuestra tienda: Demo shop

Demo shop powered by PrestaShop™

#### 7. Cuadro de mando

Para ayudar a tener una visión general de las actividades de **SOCIAL LOGIN**, este cuadro de mando del módulo se divide en 3 partes.

Parte 1: Gráfico estadístico

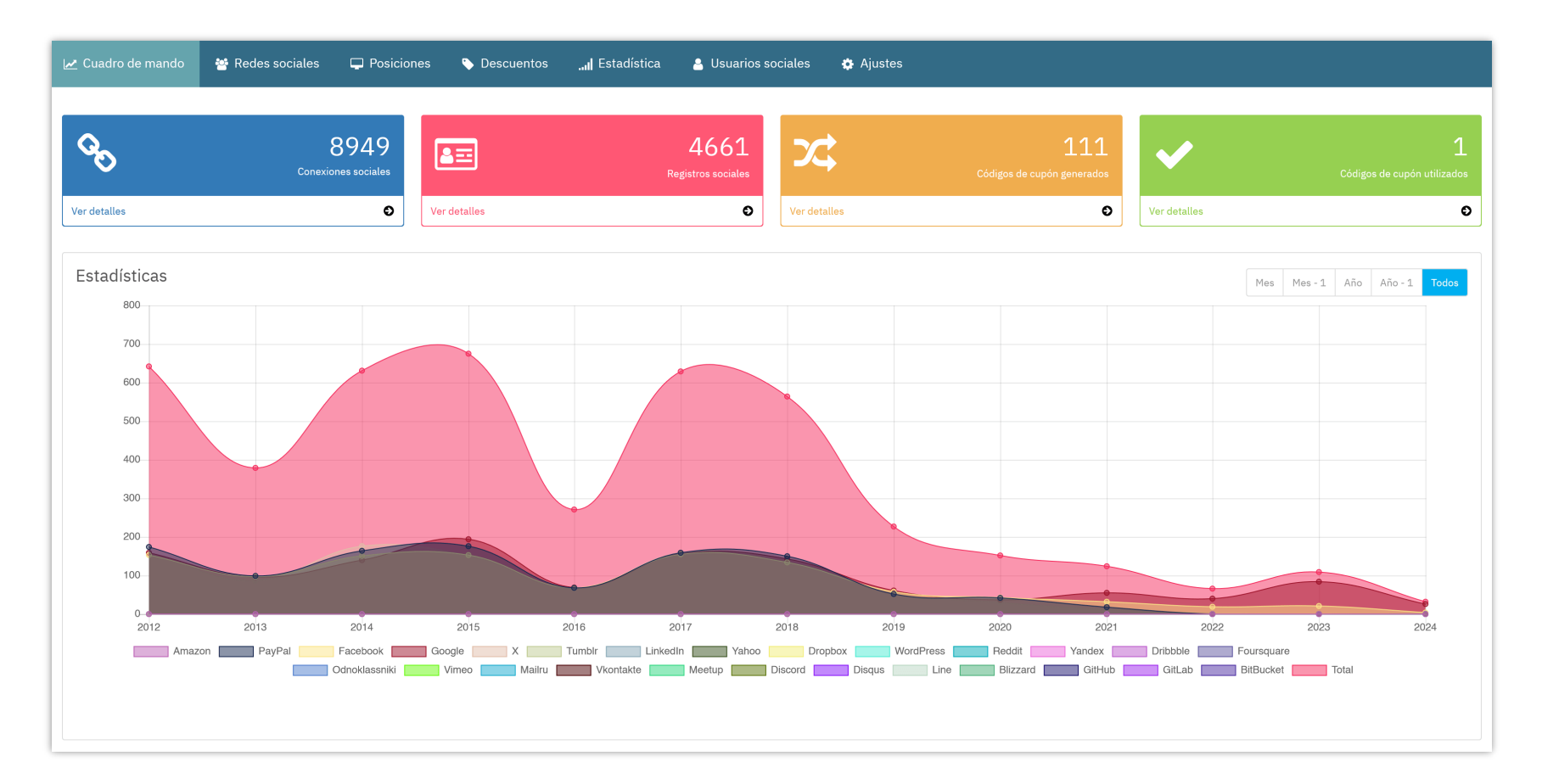

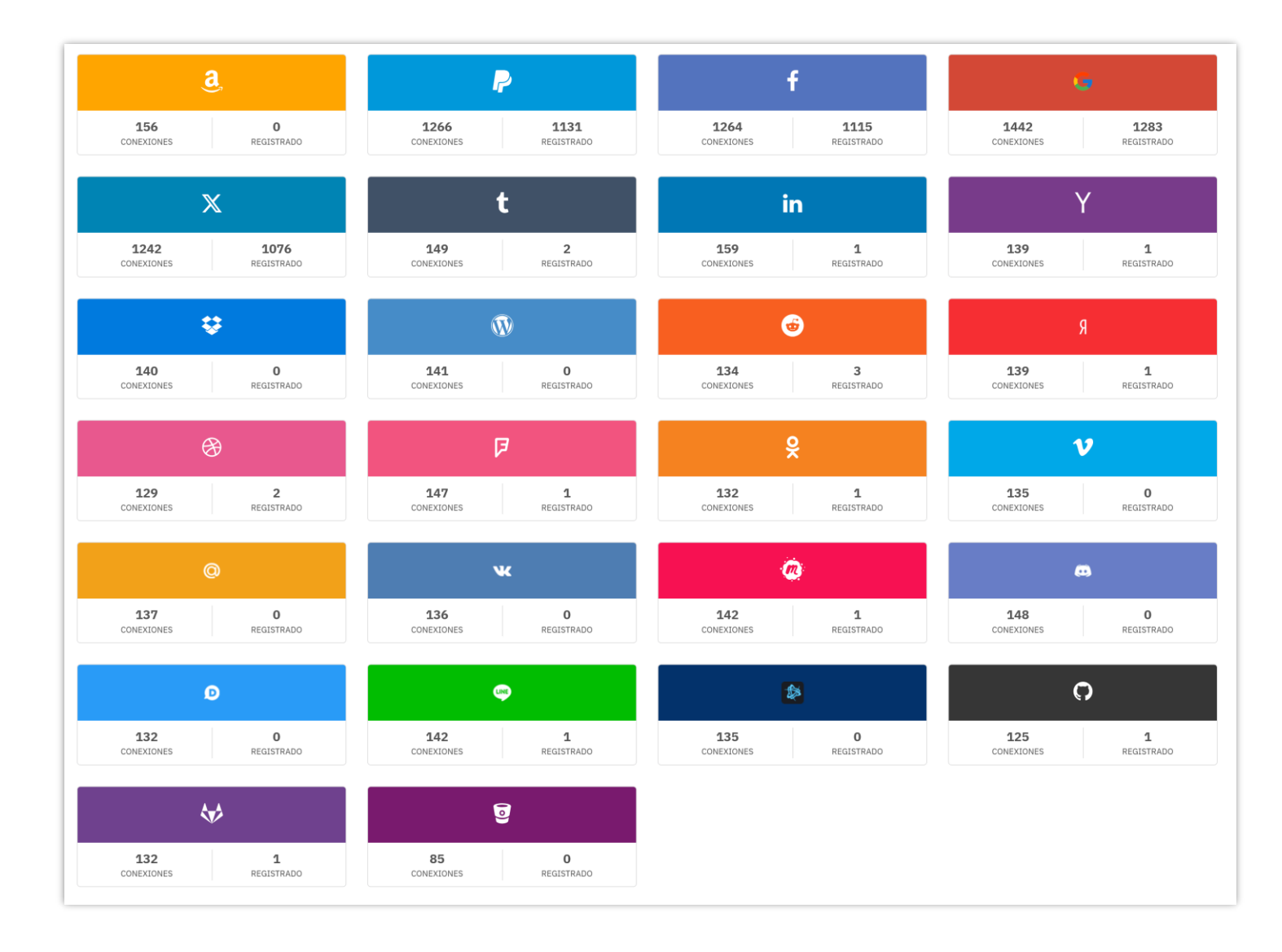

#### Parte 2: Conexión de cada red social y número registrado

| D  | Foto de perfil                                          | Nombre del cliente | Dirección de correo electrónico | Código de descuento          | Último tipo de inicio de sesión | Total gastado | La fecha registrada | Última hora de inicio de sesión |   |
|----|---------------------------------------------------------|--------------------|---------------------------------|------------------------------|---------------------------------|---------------|---------------------|---------------------------------|---|
| 59 | N                                                       | Celi Na            | cel******@gmail.com             | SOCIALfhs45m6m               | Facebook                        |               | 14/08/2024 05:57:28 | 04/09/2024 05:47:38             | ۲ |
| 72 |                                                         | Nguyen Freya       | fre********@gmail.com           | SOCIALSfGSTdFN<br>(Expirado) | Google                          |               | 07/07/2023 04:03:37 | 04/09/2024 05:36:24             | ۲ |
| 51 | a                                                       | ateflichiheb       | con****@protegeecran.fr         | SOCIALXyESLoQ1               | Google                          |               | 19/08/2024 06:10:47 | 19/08/2024 06:10:49             | ۲ |
| 39 | J                                                       | Jully Only         | jul*******@gmail.com            | SOCIALhksFtEW0<br>(Expirado) | Google                          |               | 01/08/2024 21:45:36 | 15/08/2024 03:14:06             | ۲ |
| 50 | E                                                       | Edmond Dantes      | edm*******@gmail.com            | SOCIALtYCYFRdE               | Google                          |               | 14/08/2024 13:06:26 | 14/08/2024 13:06:28             | ۲ |
| 56 | • • •                                                   | trang luu          | ets*****@hotmail.com            | SOCIALHK6ZMCo7               | x                               |               | 14/08/2024 03:28:48 | 14/08/2024 04:12:16             | ۲ |
| 98 | J                                                       | Jully Test         | jul******@gmail.com             | SOCIALrSKFxkf3<br>(Expirado) | Facebook                        |               | 11/10/2023 03:20:34 | 13/08/2024 23:23:45             | ۲ |
| 53 | The<br><b>JOV of the</b><br>Lord is my<br>strength.<br> | Anthony Μακάο      | mak******@gmail.com             | SOCIALuDAJfqBx               | Google                          |               | 13/08/2024 07:59:42 | 13/08/2024 07:59:45             | ۲ |
| 40 | T                                                       | Jully Six          | jul*******@gmail.com            | SOCIAL23OE25Iu<br>(Expirado) | Google                          |               | 01/08/2024 21:50:58 | 01/08/2024 21:52:12             | ۲ |
| 38 | M                                                       | Matteo Iommi       | mat*******@gmail.com            | SOCIALiBqMMQaj<br>(Expirado) | Google                          |               | 30/07/2024 09:33:31 | 30/07/2024 09:33:33             | ۲ |

### Parte 3: Información de inicio de sesión reciente

## V. GRACIAS

Gracias de nuevo por comprar nuestro producto y pasar por esta documentación. Esperamos que este documento sea útil y eficiente en la configuración completa de este módulo. Si tiene alguna pregunta para la que la respuesta no está disponible en este documento, por favor no dude en ponerse en contacto con nosotros.